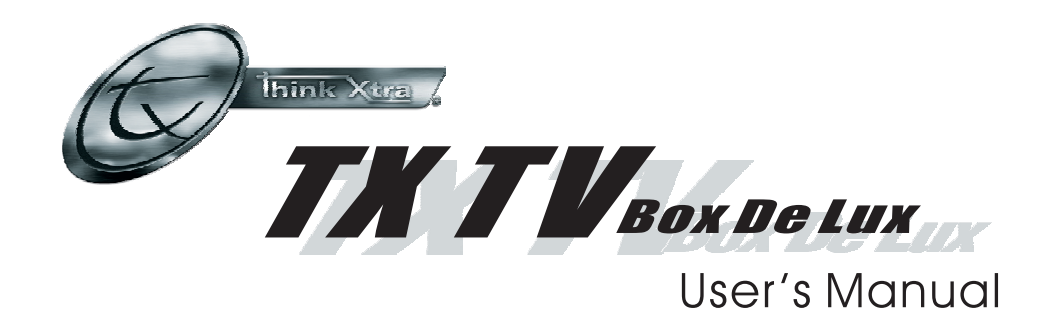

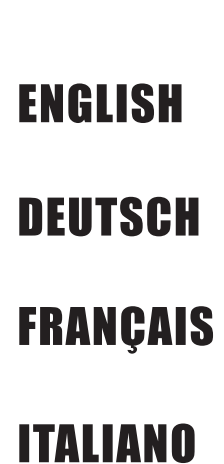

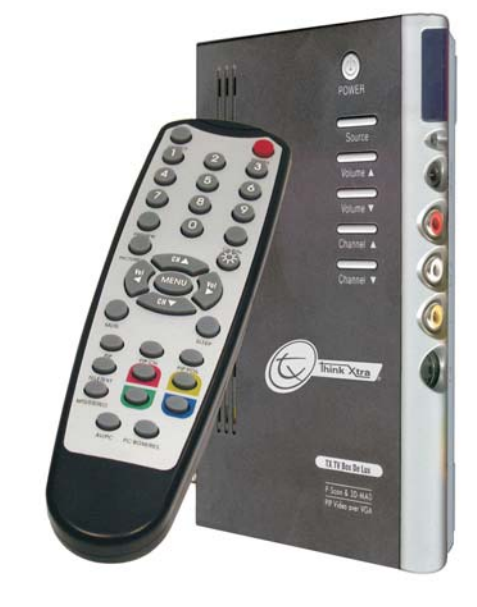

P/N 300AABGC MADE IN TAIWAN

#### FCC NOTICE

This device has been tested and found to comply with the limits for a Class B digital device, pursuant to Part 15 of the FCC Rules. These limits are designed to provide reasonable protection against harmful interference in a commercial, industrial or business environment. This equipment can generate, use and radiate radio frequency energy and, if not installed and used in accordance with the instruction, may cause harmful interference to radio communications. However, there is no guarantee that interference will not occur in a particular installation. If this equipment does cause harmful interference to radio or television reception, which can be determined by turning the equipment off and on, the user is encouraged to try to correct the interference by one or more of the following measures :

- Reorient or relocate the receiving antenna.
- · Increase the separation between the equipment and receiver.
- · Connect the equipment into an outlet on a circuit different from that to which the receiver is connected.
- · Consult the dealer or an experienced radio/TV technician for help

This device complies with Part 15 of the FCC Rules. Operation is subject to the following two conditions: (1) this device may not cause harmful interference, and (2) this device must accept any interference received, including interference that may cause undesired operation.

#### CAUTION ON MODIFICATIONS

To comply with the limits for the Class B digital device, pursuant to Part 15 of the FCC Rules, this device must be installed in computer equipment certified to comply with the Class B limits. All cables used to connect the computer and peripherals must be shielded and grounded. Operation with non-certified computers or non-shielded cables may result in interference to radio or television reception.

Any changes or modifications not expressly approved by the grantee of this device could void the user's authority to operate the equipment.

#### **CE NOTICE**

This is a Class B product.

#### DISCLAIMER

No warranty or representation, either expressed or implied, is made with respect to the contents of this documentation, its quality, performance, merchantability, or fitness for a particular purpose. Information presented in this documentation has been carefully checked for reliability; however, no responsibility is assumed for inaccuracies. The information contained in this documentation is subject to change without notice.

In no event will TX Group be liable for direct, indirect, special, incidental, or consequential damages arising out of the use or inability to use this product or documentation, even if advised of the possibility of such damages.

#### COPYRIGHT

© 2005 All rights reserved. No part of this publication may be reproduced, transmitted, transcribed, stored in a retrieval system, or translated into any language in any form by any means without the written permission of TX Group.

# Contents

| Introduction                                | E-1           |
|---------------------------------------------|---------------|
| What's in the Package                       | E-1           |
| The TX TV Box De Lux Unit                   | <i>E-2</i>    |
| Touch Button Control Panel                  | E-2           |
| Infrared Sensor                             | E-2           |
| Connection Ports                            | E-3           |
| Installation and Setup                      | <i>E-4</i>    |
| Connecting the VGA monitor or LCD Projector | E-6           |
| Connecting the Computer                     | <i>E-6</i>    |
| Connecting the Antenna                      | E-7           |
| Connecting the Audio Cable                  | E-7           |
| Connecting the External Amplified Speaker   | E-7           |
| Connecting the Power Adapter                | E-7           |
| Connecting the Audio/Video Equipment        | E-8           |
| Connecting an Earphone or Headphone         | E-8           |
| Using the TX TV Box De Lux                  | <i>E-9</i>    |
| Accessing TV Controls                       | E-9           |
| The Remote Control                          | E-9           |
| Calling Up a Menu Display                   | E-10          |
| TV Source                                   | <i>E-11</i>   |
| CH Finetune                                 | E <b>-</b> 11 |
| CH Scan                                     | <i>E-11</i>   |
| More                                        | <i>E-12</i>   |
| Default                                     | <i>E-12</i>   |
| Favorite CH                                 | <i>E-12</i>   |
| Set Area                                    | <i>E-13</i>   |
| OSD Positioning                             | <i>E-13</i>   |
| Resolution                                  | <i>E-13</i>   |
| Language                                    | <i>E-13</i>   |
| Customizing the Picture Setting             | <i>E-14</i>   |
| Supported Display Setting in PIP Mode       | <i>E-14</i>   |
|                                             |               |

# English

## Introduction

Thank you for purchasing the TX TV Box De Lux !

With the **TX TV Box De Lux** with PIP function, you can turn your VGA monitor or LCD projector into a TV with or without even having to turn on your computer. Just plug it into your monitor or LCD projector and you're ready to watch TV or play video games. TX TV Box De Lux is a complete plug-n-play. There is no software driver required and you can easily switch between TV/ Video source and PC display anytime.

## What's in the Package

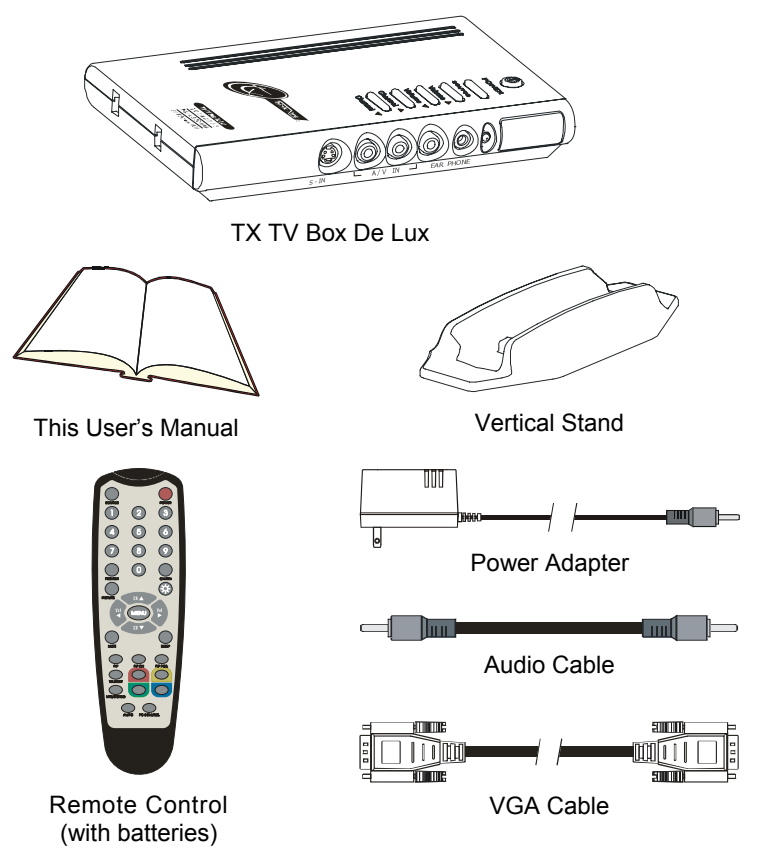

Your TX TV Box De Lux package contains the following items:

## The TX TV Box De Lux Unit

## **Touch Button Control Panel**

The Touch Button Panel found on the top side of the TX TV Box De Lux provides quick access to commonly used functions.

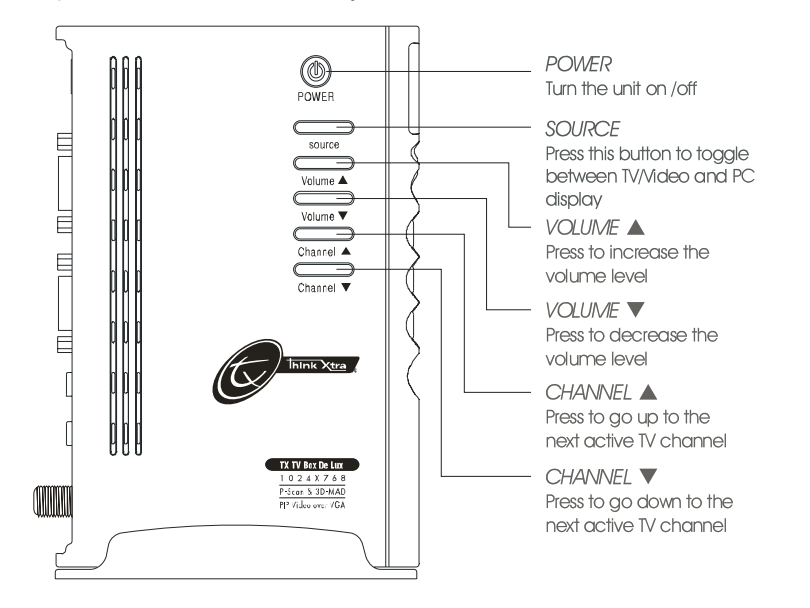

#### **Infrared Sensor**

When using the remote control, aim it at the Infrared Sensor which is located at the front panel of the TX TV Box De Lux.

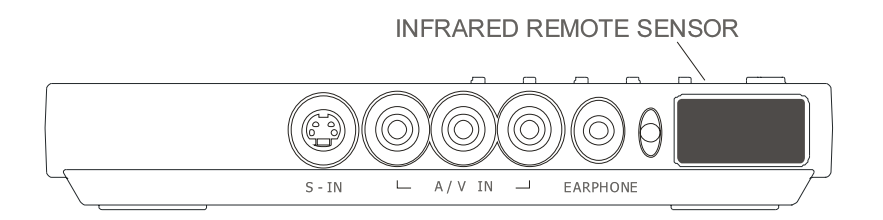

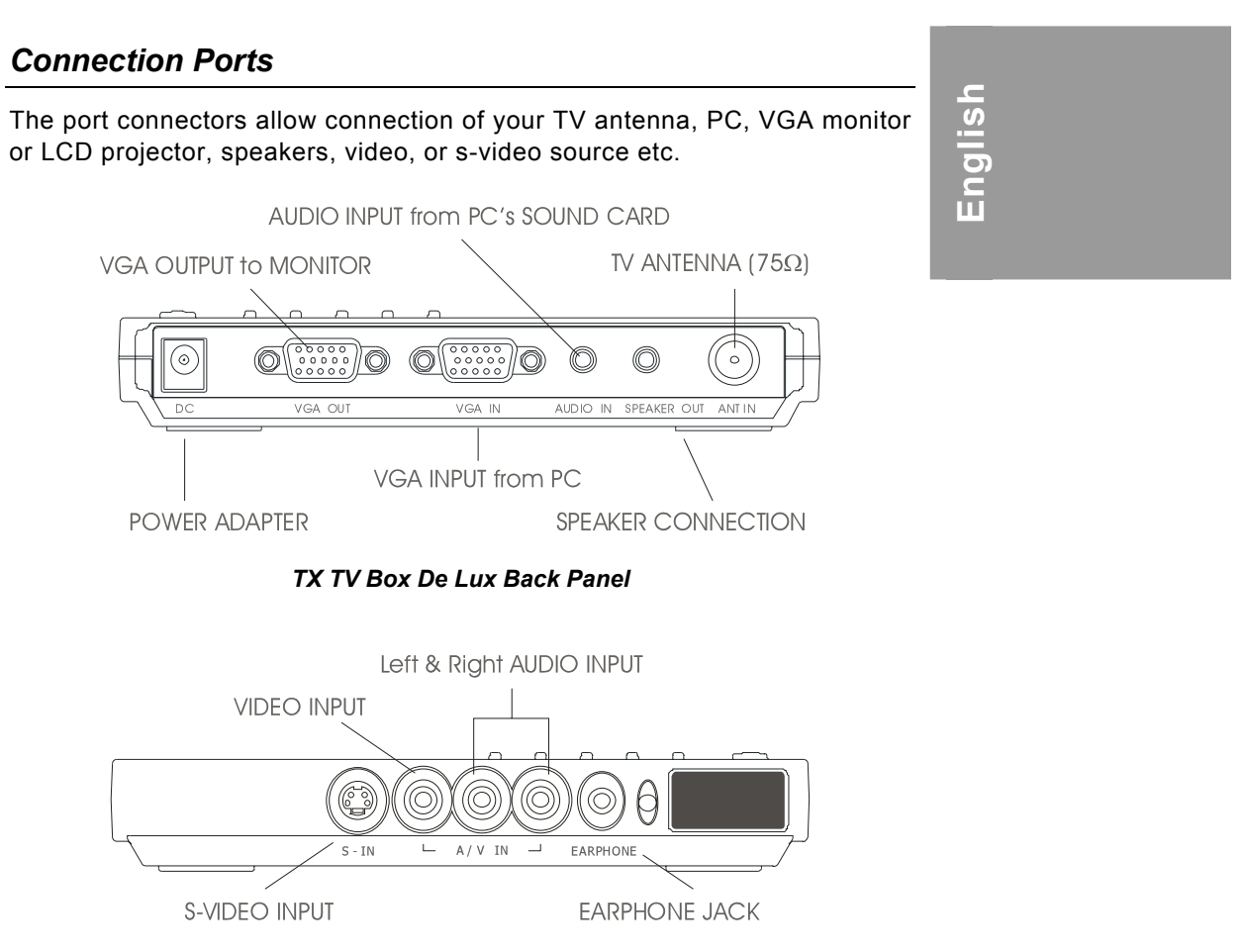

TX TV Box De Lux Front Panel

The Installation and Setup section provide more information on cable connections.

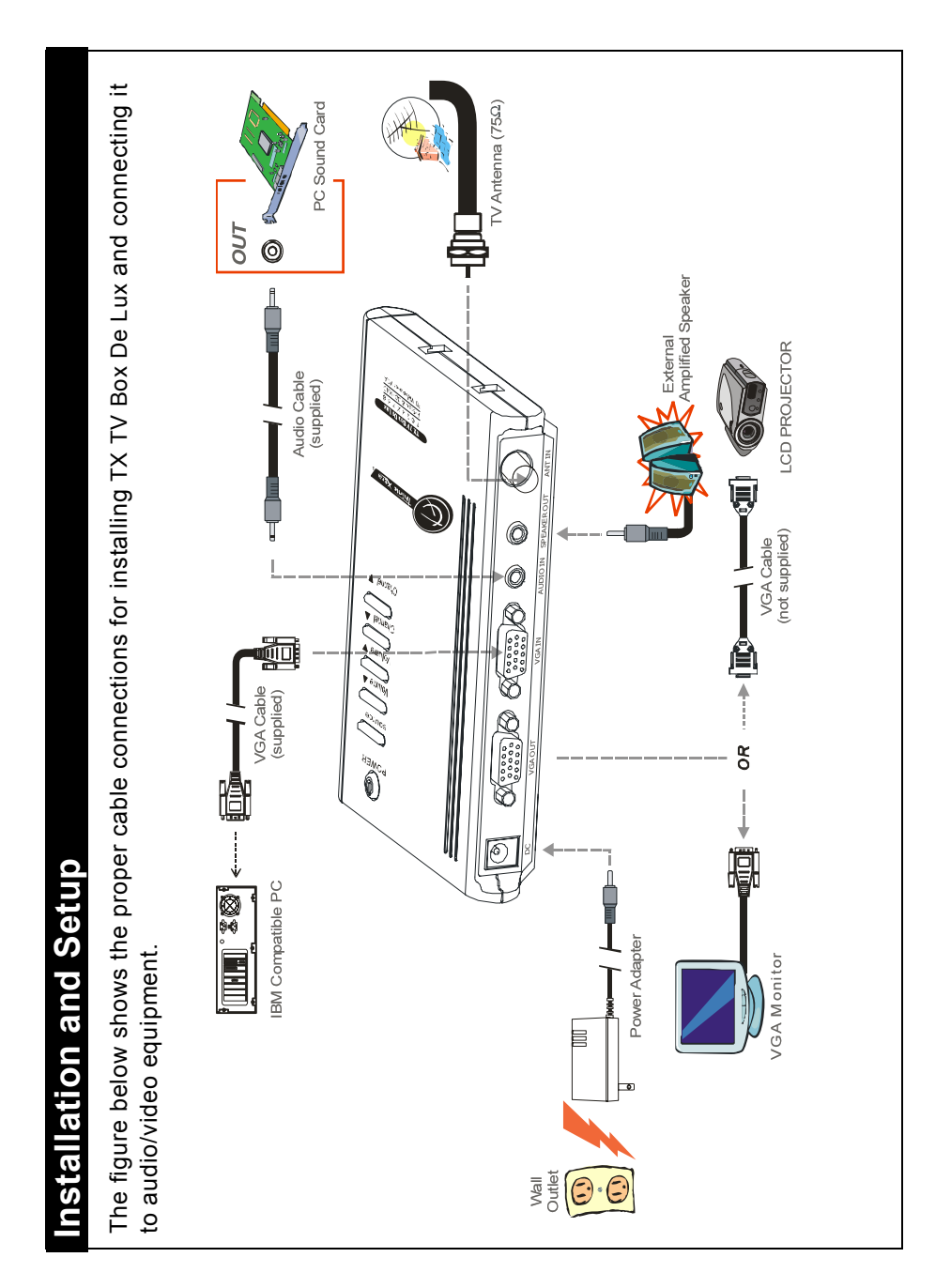

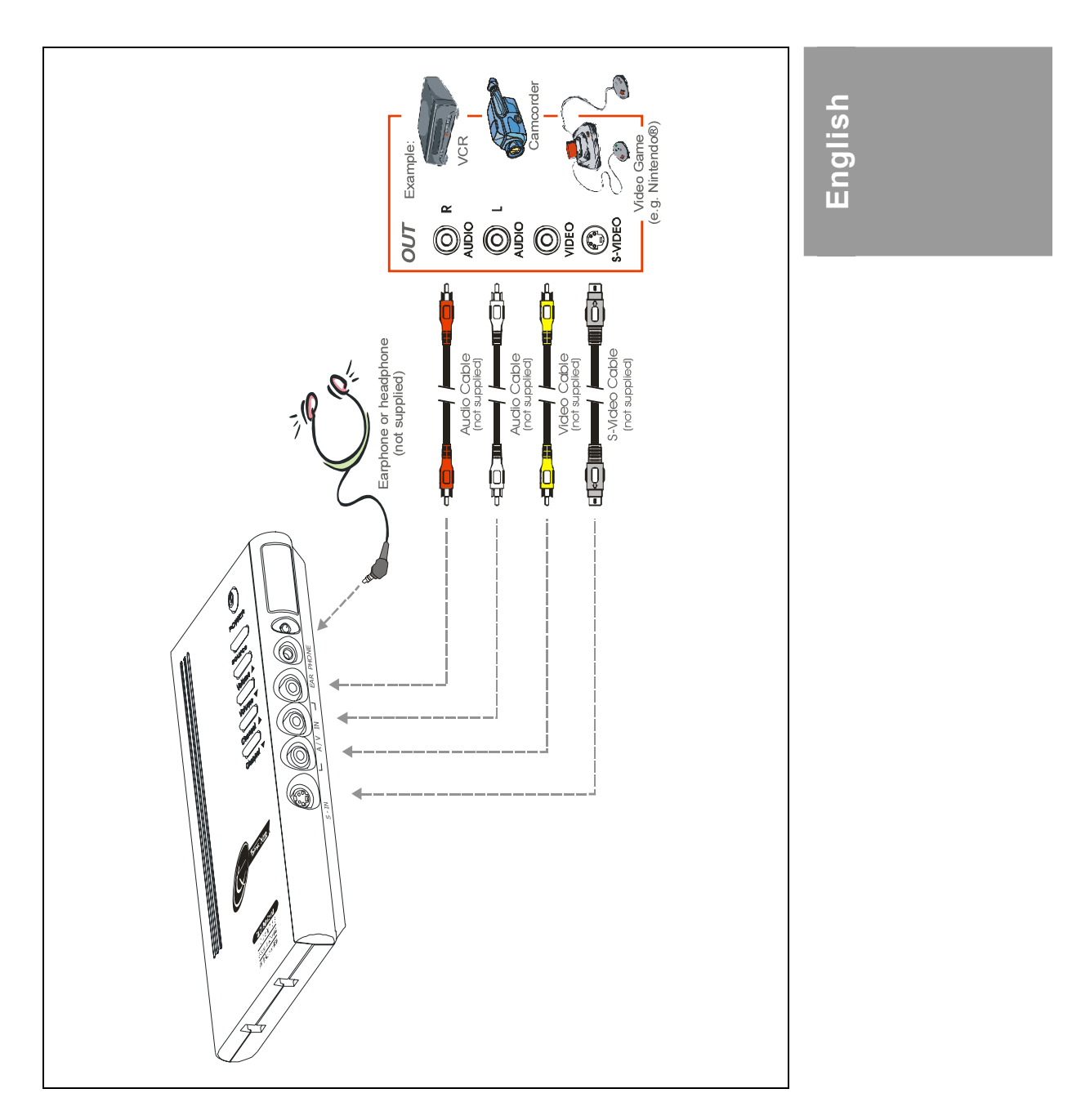

E-5

#### User's Manual

## Connecting the VGA monitor or LCD Projector

Connect the monitor cable to the TX TV Box De Lux VGA OUT port.

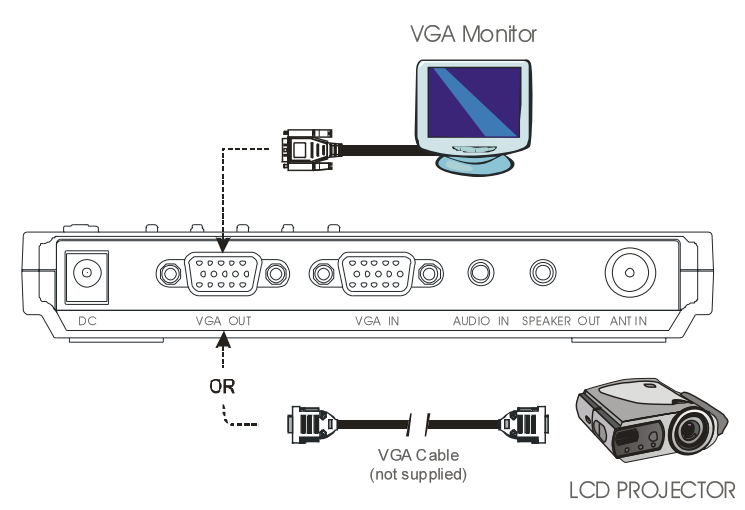

## Connecting the Computer

You can use TX TV Box De Lux with or without turning the computer on. To switch to PC anytime, connect the supplied VGA cable to the TX TV Box De Lux **VGA IN** port and to your computer's VGA card (the terminal where your monitor connects to the PC).

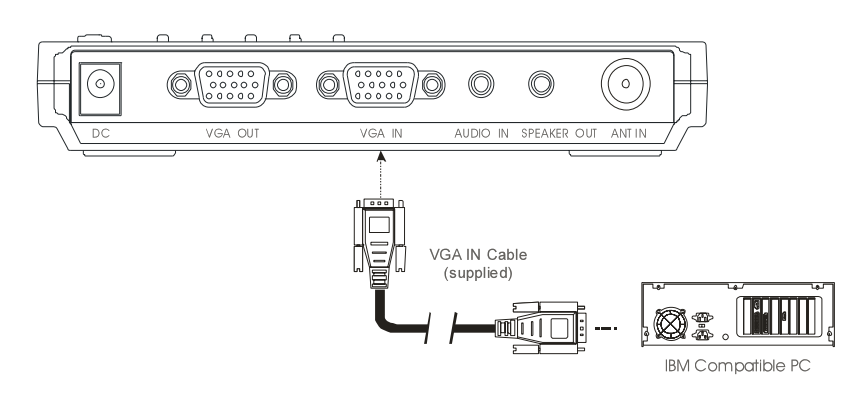

## Connecting the Antenna

Attach the antenna or cable TV to the **ANT IN** port of the TX TV Box De Lux.

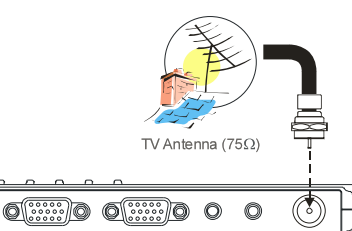

# English

## Connecting an Audio Cable

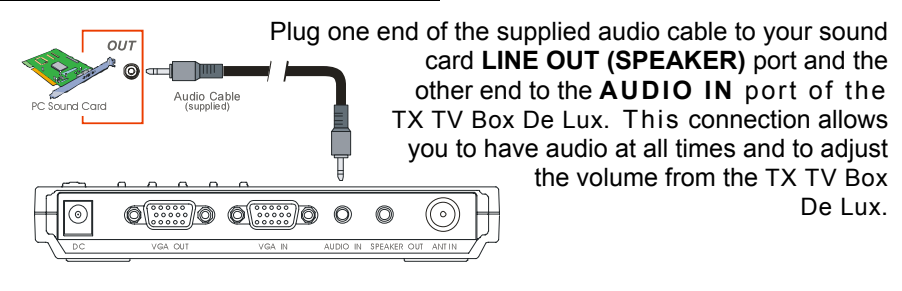

0

## Connecting the External Amplified Speaker

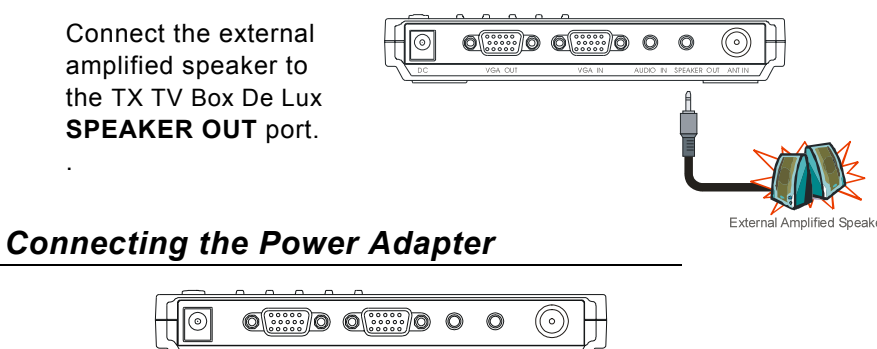

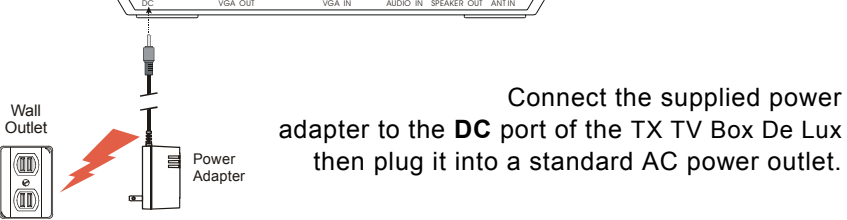

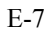

### Connecting the Audio/ Video Equipment

**RCA (Composite) Video connection**: Connect the video cable (not supplied) to the video out of the video device and to the TX TV Box De Lux **A/V IN** yellow port.

**S-Video connection**: Connect the s-video cable (not supplied) to the s-video out of the video device and to the TX TV Box De Lux **S-IN** port. If your video player supports s-video, use this type of connection as s-video provides better picture quality than composite video.

Left and Right Audio connection : Connect the audio cable to the left & right audio out of the video device and to the TX TV Box De Lux A/V IN white and red ports.

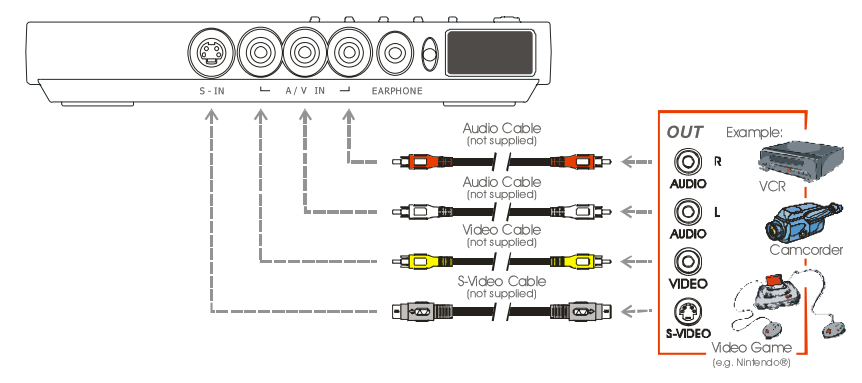

## Connecting an Earphone or Headphone

You can also use earphone or headphone to listen to audio. Plug the earphone or headphone to the TX TV Box De Lux **EARPHONE** port.

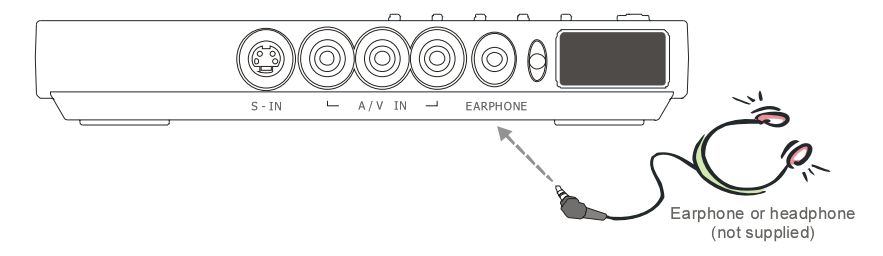

## Using the TX TV Box De Lux

Different countries have different type of TV system. TX TV Box De Lux varies depending on the TV system and can only be used on the country where it is purchased. You need to make sure that you purchased the same TV system that your country is using.

Each column in the table below corresponds to a different type of TV system. Only one of these TV systems (only one column) will appear as your **SET AREA**. Make sure that you select the correct country signal from the menu. To change the area setting, refer to **SET AREA** (page 13).

| PAL-N       | SECAM-DK | SECAM-L | PAL-I | PA            | L-BG          | PAL-DK    |
|-------------|----------|---------|-------|---------------|---------------|-----------|
| ARGENTINA   | BULGARIA | FRANCE  | UK    | AUSTRALIA     | TURKEY        | CHINA     |
| PAL-M       | UKRAINE  |         | HK    | AUSTRIA       | ITALY         | CZECH     |
| BRAZIL      |          |         |       | BANGLADESH    | MALTA         | MACEDONIA |
| NTSC-M      |          |         |       | BELGIUM       | NETHERLANDS   | POLAND-1  |
| KOREA       |          |         |       | CYPRUS        | NETHERLANDS_1 | POLAND-2  |
| PHILIPPINES |          |         |       | DENMARK       | NETHERLANDS_2 | POLAND-3  |
| TAIWAN      |          |         |       | EGYPT         | NORWAY        | SLOVAKIA  |
| USA-HRC     |          |         |       | FINLAND       | PORTUGAL      | VIETNAM   |
| USA-IRC     |          |         |       | GERMANY       | RUMANIA       |           |
| USA-STD     |          |         |       | GREECE        | SINGAPORE     |           |
|             |          |         |       | HUNGARY       | SLOVENIA      |           |
|             |          |         |       | INDIA         | SPAIN         |           |
|             |          |         |       | INDONESIA     | SWEDEN        |           |
|             |          |         |       | IRAN          | SWITZERLAND   |           |
|             |          |         |       | ISRAEL_ZAHAV  | SYRIA         |           |
|             |          |         |       | ISRAEL_MATAV  | THAILAND      |           |
|             |          |         |       | ISRAEL_IDAN   | UAE           |           |
|             |          |         |       | ISRAEL_GVANIM | YUGOSLAVIA    |           |

To ensure that you can select and watch all active channels, refer to the section **CH SCAN** (page 11) on how to automatically scan and memorize all active TV channels in your area.

#### Accessing TV Controls

To access the various TV controls, open up the menu displays or press on the remote control buttons.

#### The Remote Control

The figure on the next page shows a clear layout of the remote control unit.

English

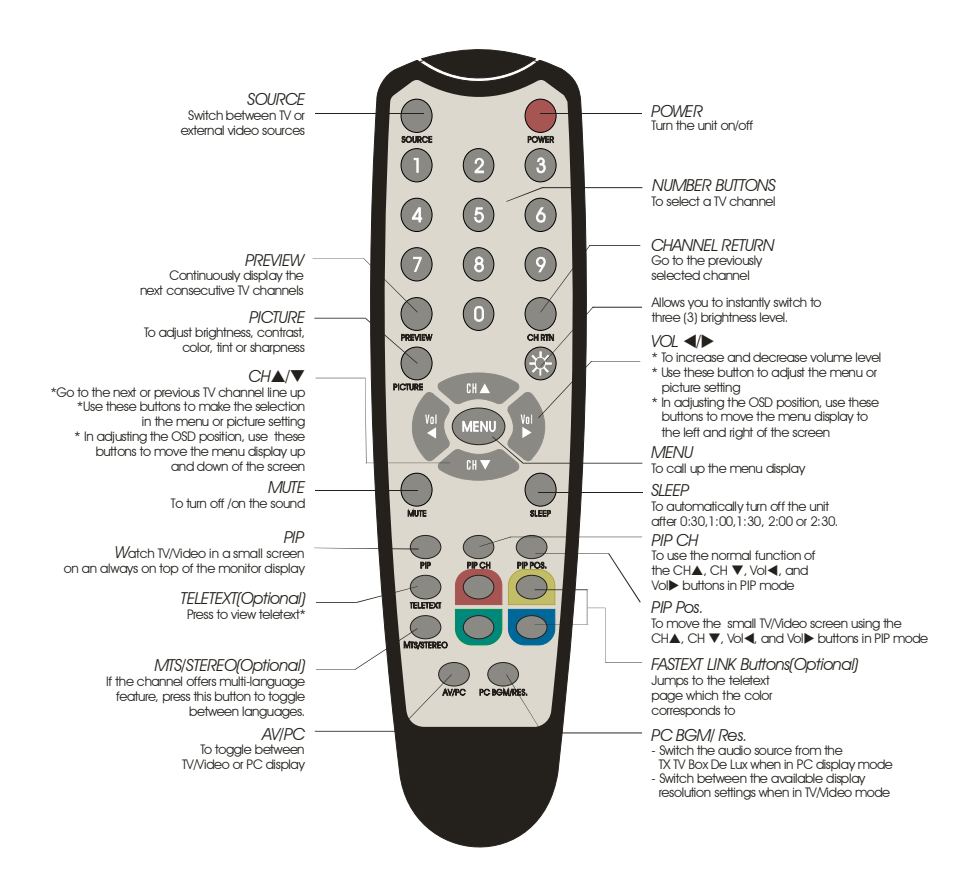

Note: Teletext buttons only present in European model.

#### Calling Up a Menu Display

Press the **MENU** button on the remote control to call up and exit from the main menu or sub-menu display. Then, use the **CH** or **CH** buttons to select the items in the menu list and use the **Vol**  $\triangleleft$  or **Vol** buttons to adjust or to make a selection. The table on the next page lists the different functions you will find in the menu.

| Main Menu   | On Screen Display                    | Usage                                                                                                    |
|-------------|--------------------------------------|----------------------------------------------------------------------------------------------------|
| TV SOURCE   | TV SOURCE<br>CP 1. TV ►<br>2. CATV ► | Use the CH▲ or CH▼ buttons to select between air or cable TV source, then press VoI► button to make the selection.                  |
| CH FINETUNE | FINETUNE ⊠ ⇒ +01                     | If the TV reception is not clear,<br>choose CH FINETUNE then press<br>Vol ◀ and Vol► buttons until the<br>TV picture becomes clear. |

English

| CH SCAN           | CH SCAN<br>2. ALL FREQ SCAN ►                                                                                         | Use the CH▲ or CH▼ buttons to<br>select between CH SCAN or All<br>FREQ SCAN, then press Vol►<br>button to make the selection. If<br>you want to interrupt or cancel the<br>scanning process, press the<br>MENU button but this will only<br>memorize the scanned channel.<br>These two types of channel-<br>preset functions memorize all<br>active channels in your area.<br>Use the CH SCAN function first.<br>If there are channels missing after<br>you perform CH SCAN, use the<br>ALL FREQ SCAN function and<br>repeat the searching process.<br>NOTE: ALL FREQ SCAN is a<br>very time consuming process. If<br>the default frequency table<br>already includes all active TV<br>channels in your area, then avoid<br>using the ALL FREQ SCAN. |
|-------------------|----------------------------------------------------------------------------------------------------|----------------------------------------------------------------------------------------------------|
|                   |                                                                                                    |                                                                                                    |
| Main Menu         | On Screen Display                                                                                                    | Usage                                                                                                    |
| Main Menu<br>MORE | On Screen Display<br>MORE<br>2. FAVORTE CH ►<br>3. SETAREA ►<br>4. OSD POSITION ►<br>5. RESOLUTION ►<br>6. LANGUAGE ► | Usage<br>Press Vol► button to call up<br>MORE menu list.                                                                                                    |

| FAVORITE CH | FAVORITE CH<br>FAVORITE CH<br>SCATV CH (37)<br>CATV CH (37)<br>ADD<br>4. DEL                                                                                                    | This function allows you to add,<br>remove and reprogram or<br>reassign the TV channels with the<br>channel numbers that are easier<br>to remember.<br>In the selected <b>USER CH</b> , enter in<br>the new channel number you<br>want to assign or the channel<br>number you want to remove/add<br>in to the channel line up. Then in<br>the <b>CATV CH</b> or <b>TV CH</b> , enter in<br>the channel number you want to<br>remap or the channel number you<br>want to remove/add.<br>Use the <b>CH</b> ▲ or <b>CH</b> ▼ buttons<br>to select <b>ADD</b> to include or <b>DEL</b><br>to remove the channel number in<br>the channel line up then press<br><b>VoI</b> ►.<br>Note: To browse through<br>channels while setting the<br><b>USER CH</b> and <b>CATV</b><br>number, press the <b>CH</b> ▲ or<br><b>CH</b> ▼ buttons. |
|-------------|----------------------------------------------------------------------------------------------------|----------------------------------------------------------------------------------------------------|
| Main Menu   | On Screen Display                                                                                                    | Usage                                                                                                    |
| SET AREA    | Image: Constraint of the second second s | Press the <b>MENU</b> button, select<br><b>MORE</b> , select <b>SET AREA</b> in the<br>MORE list items, use the <b>CH</b> ▲<br>or <b>CH</b> ▼ buttons to choose the<br>appropriate country signal then<br>press <b>VoI</b> ► button to make the<br>selection.<br>If the name of your country is not<br>listed, choose any country, which<br>uses the same TV system as<br>yours.                                                                                                    |

English

| OSD POSITION | OSD POSITION                                                                                   | Use the CH▲, CH▼, Vol◄, and<br>Vol► buttons to move the frame<br>on where you want to set the<br>position of the MENU, then press<br>MENU. |
|--------------|------------------------------------------------------------------------------------------------|----------------------------------------------------------------------------------------------------|
| RESOLUTION   | RESOLUTION         2.       800 × 600         3.       1024 × 768         4.       1280 × 1024 | Use the CH▲ or CH▼ buttons to<br>choose from 640 x 480, 800 x<br>600, 1024 x 768 or 1280 x 1024<br>display resolution then press<br>VoI►.  |
| LANGUAGE     |                                                                                                | Use the CH▲ or CH▼ buttons to select from different languages then press VoI►.                                                             |

English

#### **Customizing the Picture Setting**

If you want to adjust the quality of the TV or video picture, press the **PICTURE** button on the remote. Then, use the **CH**  $\blacktriangle$  or **CH**  $\checkmark$  buttons to select the items in the **PICTURE** menu and use the **Vol**  $\blacktriangleleft$  or **Vol**  $\blacktriangleright$  buttons to make the adjustment.

To restore the picture default setting, select **RESET** then press **Vol**►.

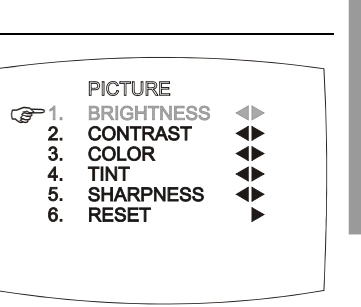

## Supported Display Setting in PIP Mode

The reference table below lists the monitor display resolution and refresh rate settings that TX TV Box De Lux supports when viewing in PIP mode:

| Resolution  | Refresh Rate (Hz) |
|-------------|-------------------|
| 640 x 480   | 60, 72, 75, 85    |
| 800 x 600   | 60, 72, 75, 85    |
| 1024 x 768  | 60, 70, 75, 85    |
| 1280 x 1024 | 60                |

# Inhaltsverzeichnis

| Einführung                                         | D-1           |   |
|----------------------------------------------------|---------------|---|
| Packungsinhalt                                     | D-1           |   |
| Die TX TV Box De Lux-Einheit                       | D-2           |   |
| Die Tasten-Steuerpalette                           | D-2           |   |
| Infrarot-Sensor                                    | D-2           |   |
| Anschluss-Schnittstellen                           | D-3           | _ |
| Installation und Setup                             | D-4           |   |
| Anschließen des VGA-Monitors oder LCD-Projektors   | D-6           |   |
| Anschließen des Computers                          | D-6           |   |
| Anschließen der Antenne                            | <i>D</i> -7   |   |
| Anschließen eines Audiokabels                      | D-7           |   |
| Anschließen des externen erweiterten Lautsprechers | D-7           |   |
| Anschließen des Netzteils                          | D-7           |   |
| Anschließen der Audio-/Videoausrüstung             | D-8           |   |
| Anschließen eines Kopfhörers                       | D-8           |   |
| Benutzen von TX TV Box De Lux                      | D-9           |   |
| Zugriff auf TV-Steuerung                           | D-9           |   |
| Die Fernbedienung                                  | D-9           |   |
| Aufrufen einer Menüanzeige                         | D-10          |   |
| TV Source (TV-AUSWAHL)                             | D-11          |   |
| CH Finetune (FEIn-TunING)                          | D-11          |   |
| CH Scan (SENDER SUCHEN)                            | D-11          |   |
| More (MEHR)                                        | D-12          |   |
| Default (GRUNDEIN-STELLUNG)                        | D-12          |   |
| Favorite CH (FAVORITE SENDER)                      | D-12          |   |
| Set Area (LÄNDERAUS-WAHL)                          | D-13          |   |
| OSD Positioning (OSD POSITION)                     | D-13          |   |
| Resolution (BILDAUF-LÖSUNG)                        | D-13          |   |
| Language (SPRACHE)                                 | D-13          |   |
| Einrichten der Bildeinstellung                     | D <b>-</b> 14 |   |
| Unterstützte Anzeigeeinstellung im PIP-Modus       | <i>D-14</i>   |   |
|                                                    |               |   |

# Deutsch

## Einführung

#### Vielen Dank für Ihren Kauf von TX TV Box De Lux!

Mit TX TV Box De Lux können Sie Ihren VGA-Monitor oder LCD-Projektor in einen Fernseher verwandeln, ohne dass Sie Ihren Rechner einschalten müssen. Schließen Sie das Gerät einfach an Ihren Monitor oder LCD-Projektor an, und Sie können sofort fernsehen oder Videospiele spielen. TX TV Box De Lux ist komplett "Plug-n-Play"-fähig. Es ist kein Software-Treiber erforderlich, und Sie können auf einfache Weise jederzeit zwischen TV-/Video-Quelle und PC-Anzeige wechseln.

#### Packungsinhalt

Ihr TX TV Box De Lux -Paket enhält die folgenden Einzelteile:

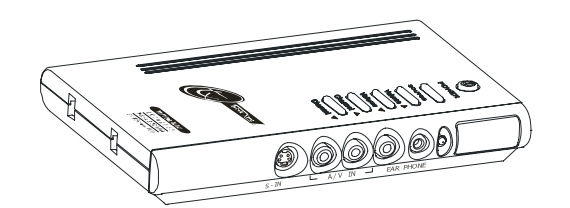

TX TV Box De Lux

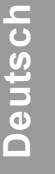

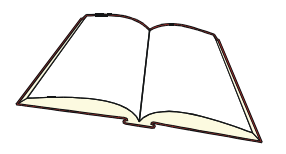

Dieses Benutzerhandbuch

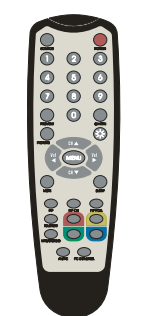

Fernbedienung

(mit Batterien)

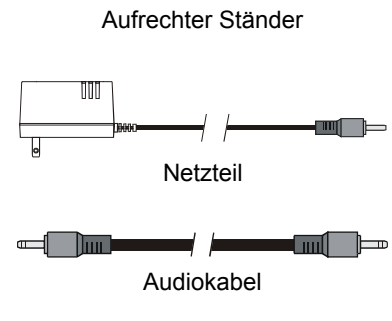

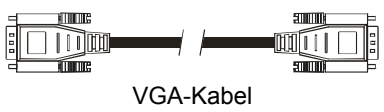

## Die TX TV Box De Lux -Einheit

#### Die Tasten-Steuerpalette

Die Tasten-Steuerpalette, die sich oben auf TX TV Box De Lux befindet, bietet schnellen Zugriff auf oft benutzte Funktionen.

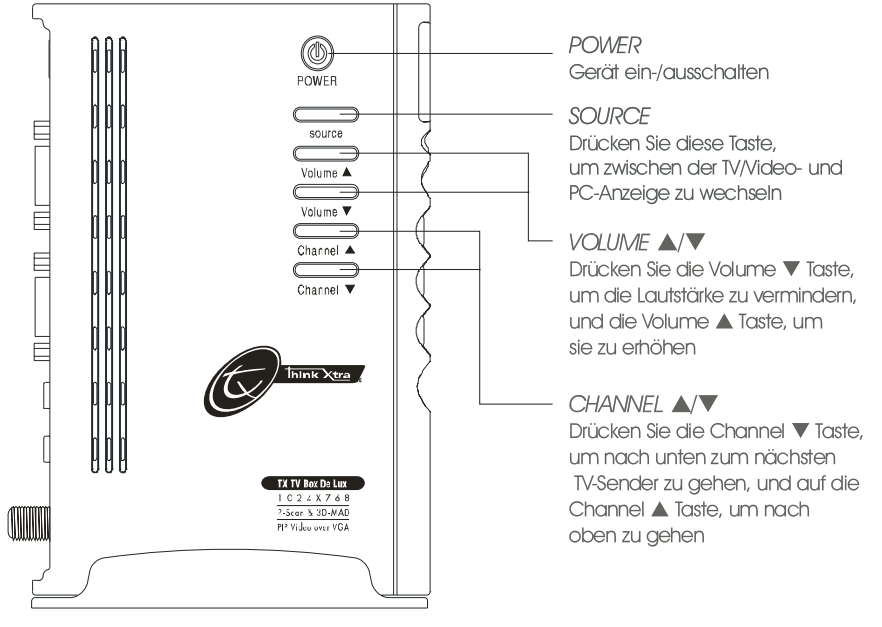

#### Infrarot-Sensor

Wenn Sie die Fernbedienung benutzen, richten Sie sie auf den Infrarot-Sensor, der sich auf der Vorderseite von TX TV Box De Lux befindet.

INFRAROT-FERNBEDIENUNG-SENSOR

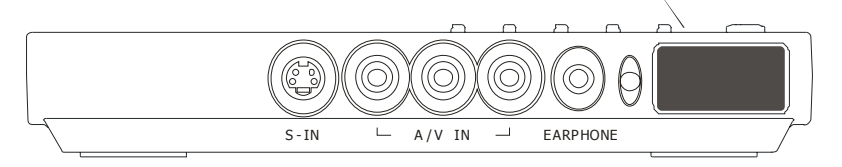

#### Anschluss-Schnittstellen

Die Schnittstellen ermöglichen das Anschließen von TV-Antenne, PC, VGA-Monitor oder LCD-Projektor, Lautsprechern, Video- oder S-Video-Quelle usw.

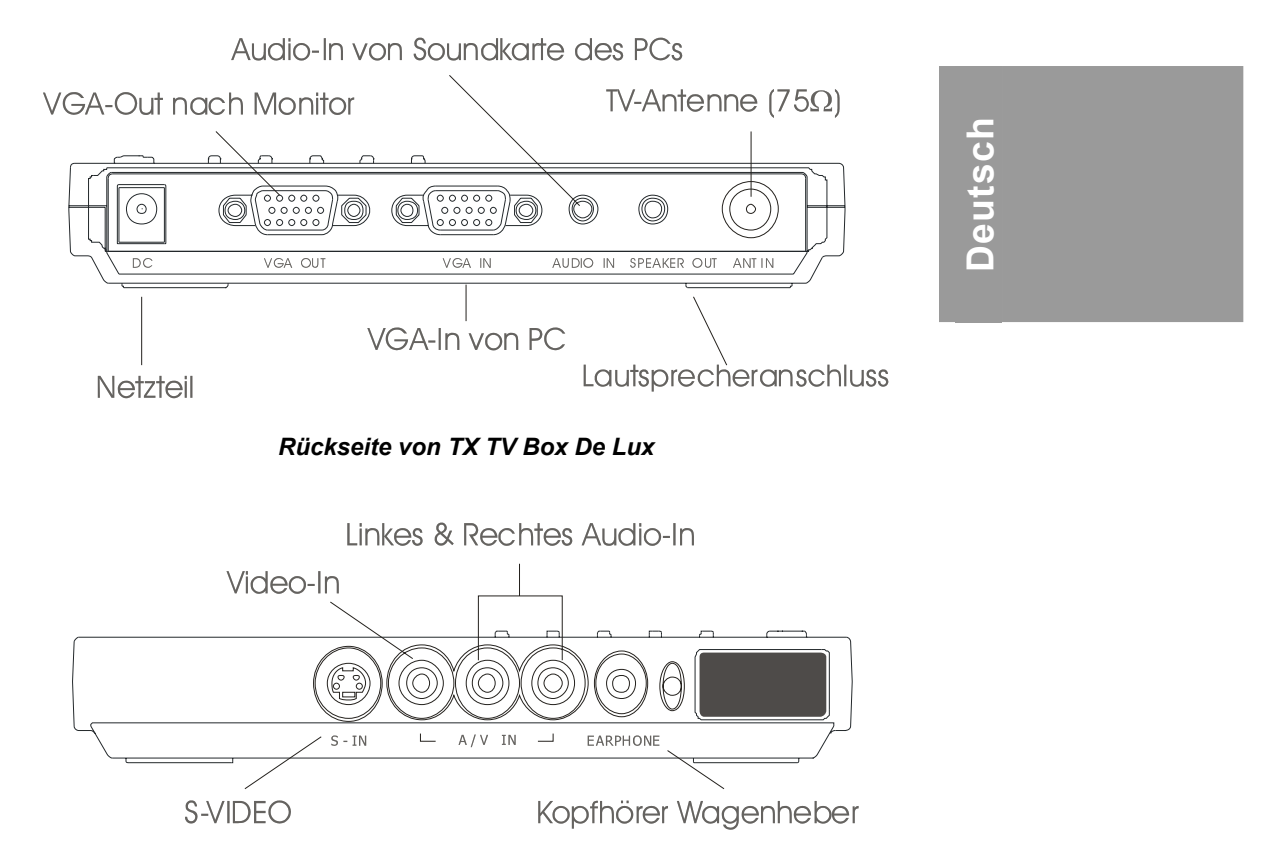

Vorderseite von TX TV Box De Lux

Im Abschnitt Installation und Setup finden Sie weitere Informationen über die Kabelanschlüsse.

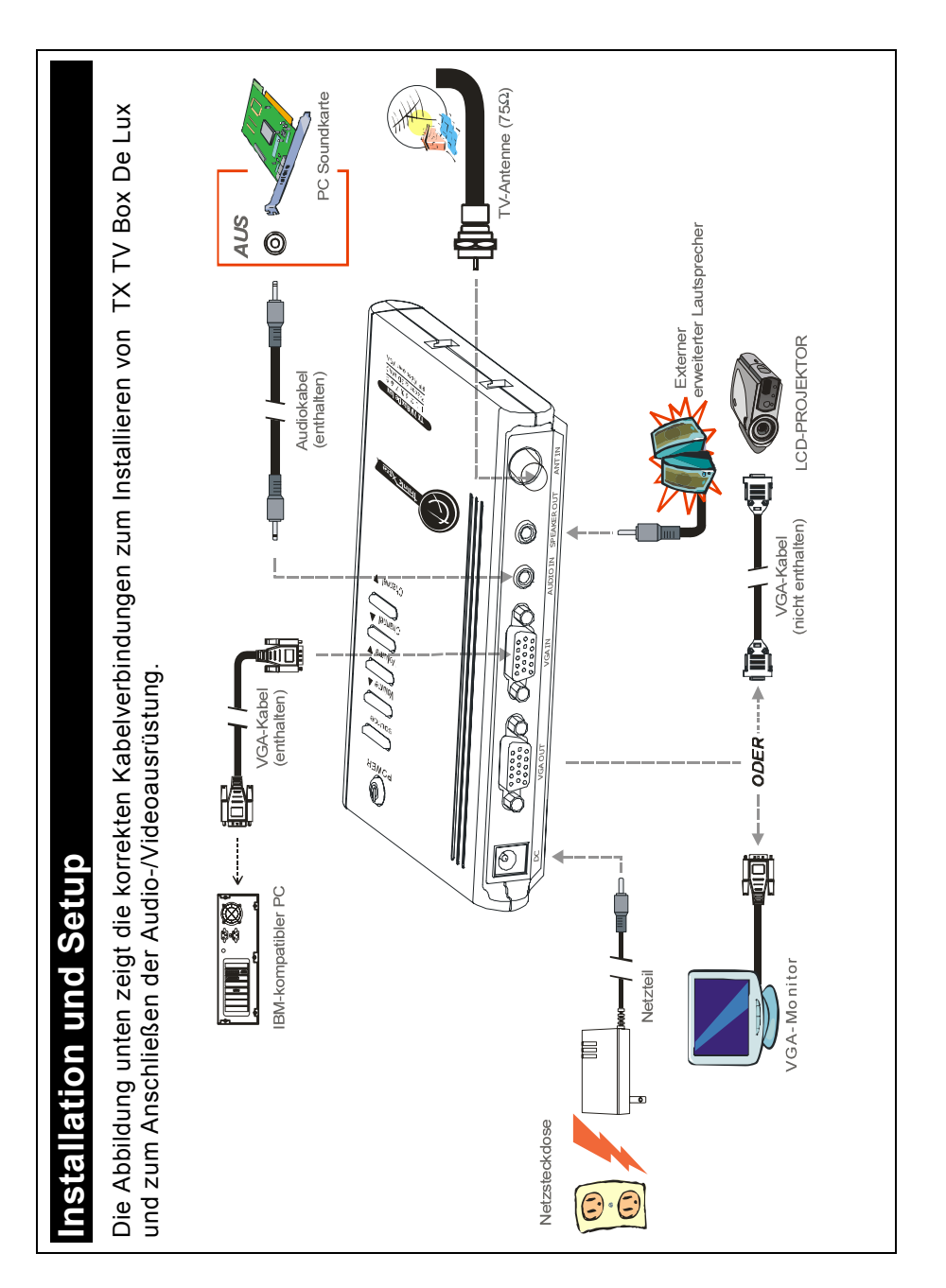

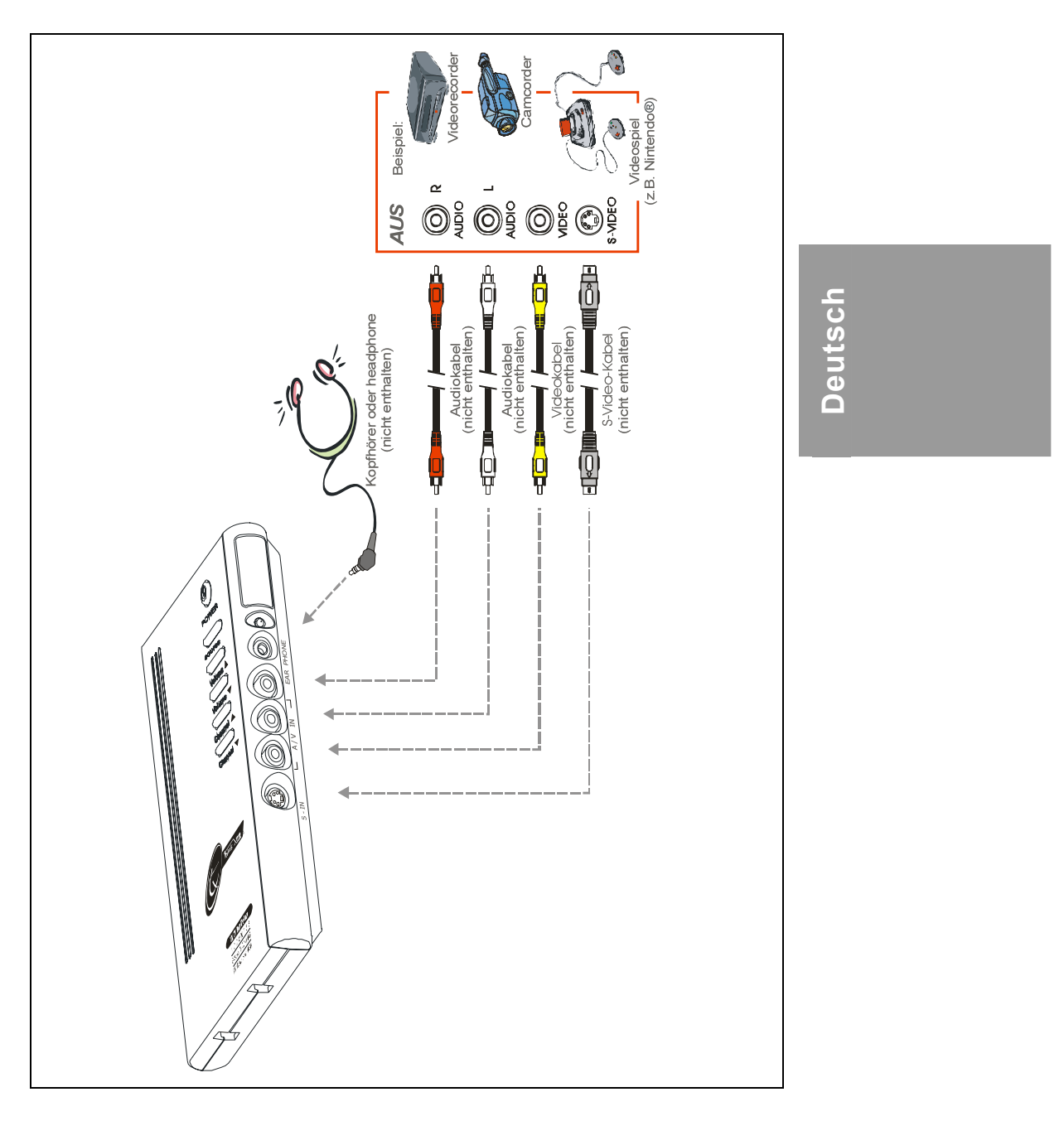

#### Benutzerhandbuch

#### Anschließen des VGA-Monitors oder LCD-Projektors

Schließen Sie das Monitorkabel an die Schnittstelle VGA OUT von TX TV Box De Lux an.

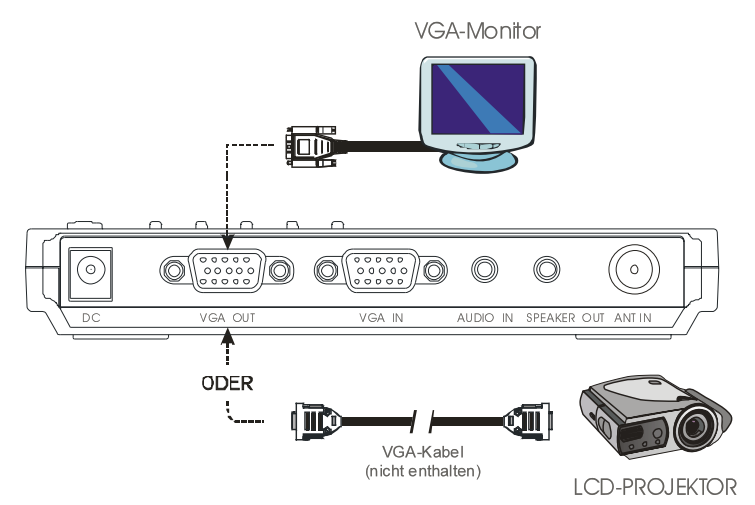

#### Anschließen des Computers

Sie können TX TV Box De Lux benutzen, wenn der Rechner ein- oder ausgeschaltet ist. Um jederzeit zum PC wechseln zu können, schließen Sie das mitgelieferte VGA-Kabel an die Schnittstelle **VGA IN** von TX TV Box De Lux sowie die VGA-Karte Ihres Rechners an (der Anschluss, an dem Ihr Monitor mit dem Rechner verbunden ist).

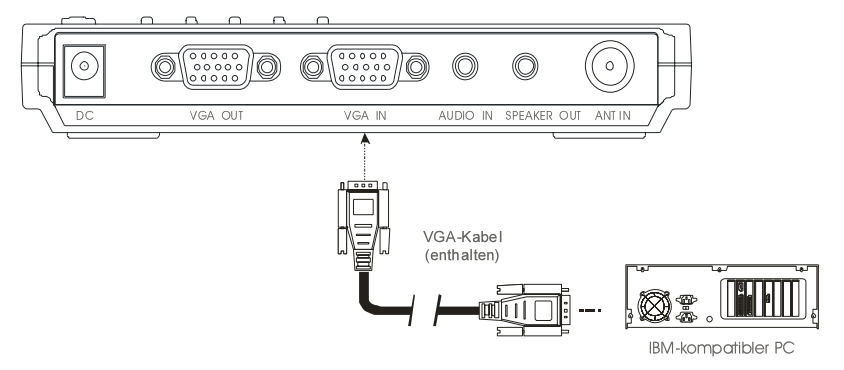

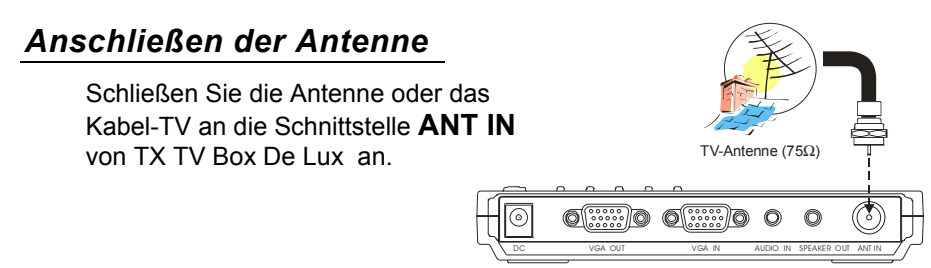

## Anschließen eines Audiokabels

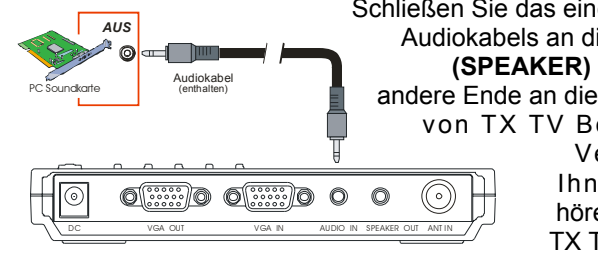

Schließen Sie das eine Ende des mitgelieferten Audiokabels an die Schnittstelle LINE OUT (SPEAKER) Ihrer Soundkarte und das andere Ende an die Schnittstelle AUDIO IN von TX TV Box De Lux an. Diese Verbindung ermöglicht

Ihnen, jederzeit Audio zu hören und die Lautstärke von TX TV Box De Lux zu regeln. Deutsch

#### Anschließen des externen erweiterten Lautsprechers

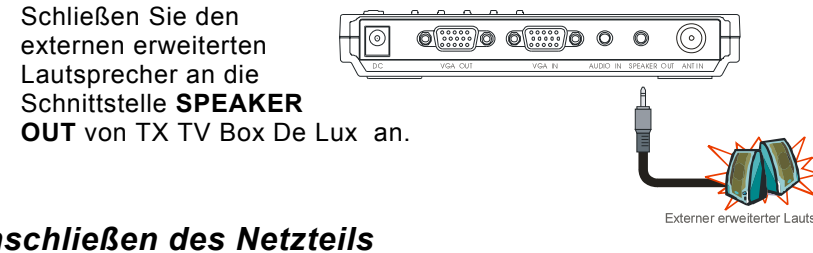

#### Anschließen des Netzteils

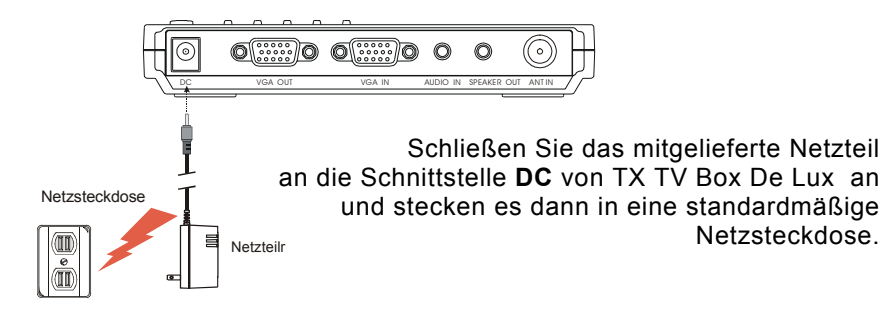

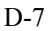

#### Anschließen der Audio-/Videoausrüstung

**RCA(Composite)-Video-Anschluss**: Schließen Sie das Videokabel (nicht im Lieferumfang enthalten) an die Schnittstelle Video Out des Videogeräts und die gelbe Schnittstelle **A/V IN** von TX TV Box De Lux an.

**S-Video-Anschluss**: Schließen Sie das S-Videokabel (nicht im Lieferumfang enthalten) an die Schnittstelle S-Video Out des Videogeräts und die Schnittstelle **S-IN** von TX TV Box De Lux an. Wenn Ihr Video-Player S-Video unterstützt, benutzen Sie diese Art der Verbindung, da S-Video ein Bild mit besserer Qualität bietet als Composite (FBAS).

Linker und rechter Audio-Anschluss: Schließen Sie das Audiokabel an die linke & rechte Audio Out-Schnittstelle des Videogeräts und die weißen und roten A/V-IN-Schnittstellen von TX TV Box De Lux an.

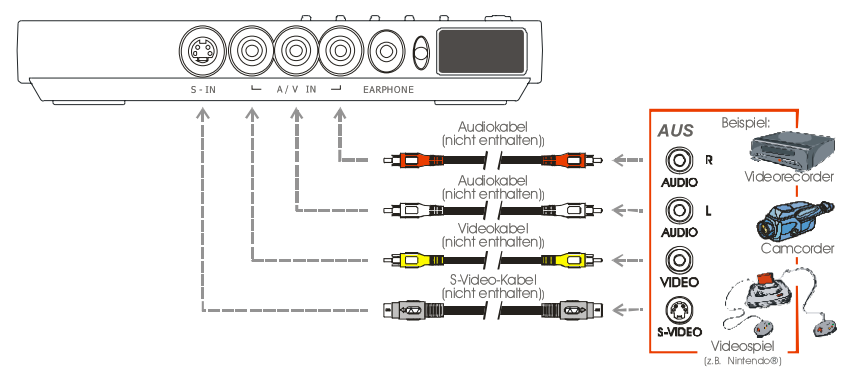

#### Anschließen eines Kopfhörers

Sie können zum Anhören von Audio auch einen Kopfhörer benutzen. Schließen Sie den Kopfhörer and die **KOPFHÖRER**-Schnittstelle von TX TV Box De Lux an.

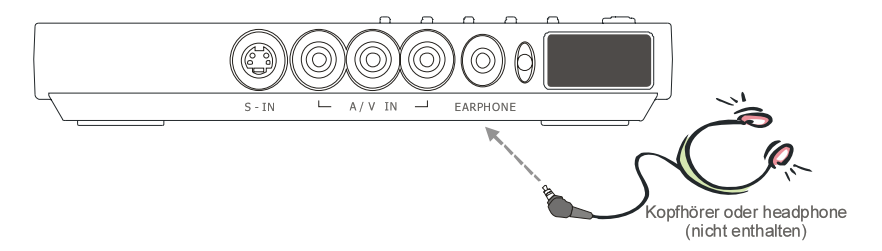

## Benutzen von TX TV Box De Lux

Unterschiedliche Länder benutzen unterschiedliche Arten von TV-Systemen. TX TV Box De Lux unterscheidet sich je nach TV-System und kann nur in jeweils dem Land benutzt werden, in dem es gekauft wurde. Sie müssen sichergehen, dass Sie ein Gerät kaufen, das sich für das TV-System Ihres Landes eignet.

Jede Spalte in der Tabelle unten steht für eine unterschiedliche Art von TV-System. Nur eines dieser TV-Systeme (nur eine Spalte) erscheint als Ihre **LÄNDERAUSWAHL (SET AREA)**. Gehen Sie sicher, dass Sie das korrekte Ländersignal im Menü auswählen. Wenn Sie die Länderauswahl ändern wollen, sehen Sie den Abschnitt **LÄNDERAUSWAHL (SET AREA)** (Seite 13).

| PAL-N       | SECAM-DK | SECAM-L | PAL-I | PA            | L-BG          | PAL-DK    |
|-------------|----------|---------|-------|---------------|---------------|-----------|
| ARGENTINA   | BULGARIA | FRANCE  | UK    | AUSTRALIA     | TURKEY        | CHINA     |
| PAL-M       | UKRAINE  |         | HK    | AUSTRIA       | ITALY         | CZECH     |
| BRAZIL      |          |         |       | BANGLADESH    | MALTA         | MACEDONIA |
| NTSC-M      |          |         |       | BELGIUM       | NETHERLANDS   | POLAND-1  |
| KOREA       |          |         |       | CYPRUS        | NETHERLANDS_1 | POLAND-2  |
| PHILIPPINES |          |         |       | DENMARK       | NETHERLANDS_2 | POLAND-3  |
| TAIWAN      |          |         |       | EGYPT         | NORWAY        | SLOVAKIA  |
| USA-HRC     |          |         |       | FINLAND       | PORTUGAL      | VIETNAM   |
| USA-IRC     |          |         |       | GERMANY       | RUMANIA       |           |
| USA-STD     |          |         |       | GREECE        | SINGAPORE     |           |
|             |          |         |       | HUNGARY       | SLOVENIA      |           |
|             |          |         |       | INDIA         | SPAIN         |           |
|             |          |         |       | INDONESIA     | SWEDEN        |           |
|             |          |         |       | IRAN          | SWITZERLAND   |           |
|             |          |         |       | ISRAEL_ZAHAV  | SYRIA         |           |
|             |          |         |       | ISRAEL_MATAV  | THAILAND      |           |
|             |          |         |       | ISRAEL_IDAN   | UAE           |           |
|             |          |         |       | ISRAEL_GVANIM | YUGOSLAVIA    |           |

Um sicherzugehen, dass Sie alle aktiven Sender ansehen können, sehen Sie den Abschnitt **SENDER SUCHEN (CH SCAN)** (Seite 11) und erfahren, wie Sie automatisch alle TV-Sender in Ihrer Umgebung suchen und speichern können.

#### Zugriff auf TV-Steuerung

Öffnen Sie zum Zugreifen auf die unterschiedlichen Elemente zur TV-Steuerung die Menüanzeigen oder drücken die Tasten der Fernbedienung.

#### Die Fernbedienung

Die Abbildung auf der nächsten Seite zeigt die Fernbedienung.

Deutsch

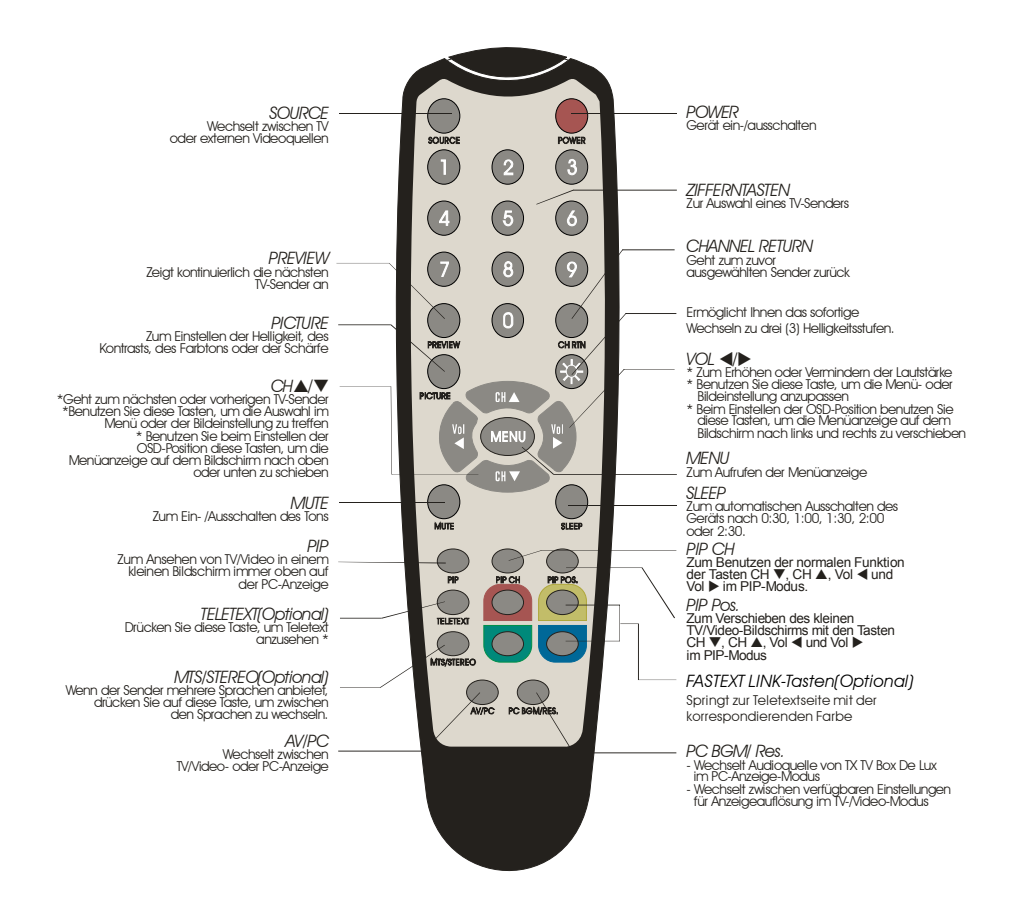

Hinweis: Die Teletext-Tasten gibt es nur für Modelle in Europa.

#### Aufrufen einer Menüanzeige

Drücken Sie auf die Taste **MENÜ** auf der Fernbedienung um das Hauptmenü entweder aufzurufen oder es, bzw. das Untermenü, zu verlassen. Benutzen Sie dann die Tasten **CH**▲ oder **CH**▼, um die Elemente in der Menüliste zu markieren; benutzen Sie die Tasten **Vol**◀ oder **Vol**► zum Einstellen und

| 2.<br>3.<br>4. | MENU<br>TV SOURCE<br>CH FINETUNE<br>CH SCAN<br>MORE |  |  |
|----------------|-----------------------------------------------------|--|--|
|                |                                                     |  |  |

zum Treffen einer Auswahl. Die Tabelle auf der nächsten Seite listet die unterschiedlichen Funktionen auf, die Sie im Menü finden.

| Hauptmenü                    | Anzeige auf dem<br>Bildschirm       | Benutzung                                                                                                    |
|------------------------------|-------------------------------------|----------------------------------------------------------------------------------------------------|
| TV SOURCE<br>(TV-AUSWAHL)    | TV SOURCE<br>CP1. TV ►<br>2. CATV ► | Benutzen Sie die Tasten CH▲<br>oder CH▼, um als Quelle<br>entweder Antenne oder Kabel zu<br>wählen, und drücken Sie dann die<br>Taste VoI►, um die Auswahl<br>vorzunehmen. |
| CH FINETUNE<br>(FEIN-TUNING) | FINETUNE I +01                      | Wenn der TV-Empfang nicht<br>deutlich ist, wählen Sie CH<br>FINETUNE und drücken dann die<br>Tasten Vol ◀ und Vol►, bis das<br>Fernsehbild deutlicher wird.                |

Deutsch

#### TX TV Box De Lux

| CH SCAN<br>(SENDER<br>SUCHEN) | CH SCAN<br>CH SCAN ►<br>2. ALL FREQ SCAN ► | Benutzen Sie die Tasten CH▲<br>oder CH▼, um entweder CH<br>SCAN oder ALL FREQ SCAN zu<br>wählen, und drücken Sie dann die<br>Taste VoI▶, um die Auswahl<br>vorzunehmen. Wenn Sie die<br>Suche unterbrechen oder<br>abbrechen wollen, drücken Sie auf<br>die Taste MENÜ; es wird dann<br>aber nur der gefundene Sender<br>gespeichert. |
|-------------------------------|--------------------------------------------|----------------------------------------------------------------------------------------------------|
|                               |                                            | Diese beiden Arten von<br>Senderspeicherfunktionen<br>speichern alle aktiven Sender in<br>Ihrer Gegend.                                                                                                    |
|                               |                                            | Benutzen Sie zuerst die Funktion<br>CH SCAN. Wenn nach dieser<br>Suche noch Sender fehlen sollten,<br>benutzen Sie die Funktion ALL<br>FREQ SCAN und wiederholen die<br>Suche.                                                                                                    |
|                               |                                            | HINWEIS: <b>ALL FREQ SCAN</b> ist<br>ein sehr zeitaufwendiger Vorgang.<br>Wenn die Standard-Frequenz-<br>Tabelle bereits alle aktiven TV-<br>Sender in Ihrer Gegend enthält,<br>vermeiden Sie das benutzen von<br>ALL FREQ SCAN.                                                                                                    |

| Hauptmenü                           | Anzeige auf dem<br>Bildschirm                                                                    | Benutzung                                                                                                    |
|-------------------------------------|--------------------------------------------------------------------------------------------------|----------------------------------------------------------------------------------------------------|
| MORE<br>(MEHR)                      | MORE<br>2. FAVORTE CH ><br>3. SETAREA ><br>4. OSD POSITION ><br>5. RESOLUTION ><br>6. LANGUAGE > | Drücken Sie die Taste <b>Vol</b> ▶, um<br>das Menü <b>MORE</b> aufzurufen.                                                                                                    |
| DEFAULT<br>(GRUNDEIN-<br>STELLUNG)  | DEFAULT<br>GP 1. NO ►<br>2. YES ►                                                                | Benutzen Sie die Tasten CH▲<br>oder CH▼, um YES für das<br>Löschen aller voreingestellten<br>Sender und für das<br>Wiederherstellen der<br>Originaleinstellungen ab Werk,<br>oder NO zum Abbrechen zu<br>wählen, und drücken Sie dann<br>auf VoI►.                                                                                                    |
| FAVORITE CH<br>(FAVORITE<br>SENDER) | FAVORITE CH<br>P. USER CH (37)<br>2. CATV CH (37)<br>3. ADD<br>4. DEL                            | Diese Funktion ermöglicht Ihnen<br>das Hinzufügen, Entfernen und<br>Neuprogrammieren von TV-<br>Sendern oder das Neuzuweisen<br>von Sendernummern, die sich<br>leichter erinnern lassen.<br>Geben Sie im ausgewählten<br><b>USER CH</b> die neue Sender-<br>nummer ein, die Sie zuweisen<br>wollen, oder die Sendernummer,<br>die Sie aus der Liste von Sendern<br>entfernen bzw. ihr hinzufügen<br>wollen. Geben Sie unter CATV CH<br>oder TV CH. die Sender-nummer<br>ein, die Sie neu vergeben wollen,<br>oder die Sendernummer, die Sie<br>entfernen/hinzufügen wollen.<br>Benutzen Sie die Tasten CH ▲<br>oder CH ▼, um ADD oder DEL<br>zu wählen und die Sendernummer<br>der Senderliste hinzuzufügen oder<br>aus ihr zu entfernen; drücken Sie<br>dann auf Vol ►.<br>Hinweis: Wenn Sie durch die<br>Sender suchen wollen,<br>während Sie die Nummern<br>für USER CH und CATV<br>einstellen, drücken Sie die<br>Tasten CH ▲ und CH ▼. |

# Deutsch

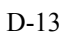

| Hauptmenü                          | Anzeige auf dem<br>Bildschirm                                                                   | Benutzung                                                                                                    |
|------------------------------------|-------------------------------------------------------------------------------------------------|----------------------------------------------------------------------------------------------------|
| SET AREA<br>(LÄNDERAUS-<br>WAHL)   |                                                                                                 | Drücken Sie die Taste <b>MENÜ</b> ,<br>wählen <b>MORE</b> , wählen <b>SET</b><br><b>AREA</b> unter den Einträgen in der<br>Liste MEHR, benutzen die<br>Tasten <b>CH</b> ▲ oder <b>CH</b> ▼ und<br>wählen das geeignete<br>Ländersignal. Drücken Sie dann<br>auf die Taste <b>VoI</b> ►, um die<br>Auswahl vorzunehmen.<br>Falls der Name Ihres Landes nicht<br>aufgelistet ist, wählen Sie ein<br>anderes Land, das das gleiche<br>TV-System benutzt wie Ihr Land. |
| OSD POSITION                       | OSD POSITION                                                                                    | Benutzen Sie die Tasten CH▲,<br>CH▼, Vol◀ und Vol▶ , um den<br>Rahmen auf die gewünschte<br>Menü-Position zu verschieben,<br>und drücken Sie dann MENÜ.                                                                                                    |
| RESOLUTION<br>(BILDAUF-<br>LÖSUNG) | RESOLUTION       ○     1. 640 × 480       2. 800 × 600       3. 1024 × 768       4. 1280 × 1024 | Benutzen Sie die Tasten CH▲<br>oder CH▼, um als<br>Anzeigeauflösung 640 x 480, 800<br>x 600, 1024 x 768 oder 1280 x<br>1024 zu wählen, und wählen Sie<br>dann VoI►.                                                                                                    |
| LANGUAGE<br>(SPRACHE)              | ① LANGUAGE<br>② 1. ENGLISH ▶<br>2. 中文 ▶<br>3. ITALIANO ▶<br>4. TÖRKIÇE ▶<br>5. DEUTSCH ▶<br>①   | Benutzen Sie die Tasten CH▲<br>oder CH▼, um eine Sprache zu<br>wählen, und drücken Sie dann<br>VoI►.                                                                                                    |

#### Einrichten der Bildeinstellung

Wenn Sie die Qualität des TV- oder Videobilds einstellen wollen, drücken Sie die Taste **PICTURE** auf der Fernbedienung. Benutzen Sie dann die Tasten **CH**▲ oder **CH**▼, um die Elemente im Menü **PICTURE** zu markieren; benutzen Sie die Tasten **Vol**◄ oder **Vol**► zum Vornehmen der Einstellungen.

Wenn Sie die Standardeinstellung für das Bild wiederherstellen wollen, wählen Sie **RESET**, und drücken Sie dann auf **Vol**►.

| PICTURE<br>2. CONTRAST ↔<br>3. COLOR ↔<br>4. TINT ↔<br>5. SHARPNESS ↔<br>6. RESET → |  |
|-------------------------------------------------------------------------------------|--|
|-------------------------------------------------------------------------------------|--|

#### Unterstützte Anzeigeeinstellung im PIP-Modus

Die Bezugstabelle unten listet die Einstellungen für die Auflösung der Monitoranzeige und die Aktualisierungsrate auf, die TX TV Box De Lux bei Ansicht im PIP-Modus unterstützt:

| Auflösung   | Aktualisierungsrate (Hz) |
|-------------|--------------------------|
| 640 x 480   | 60, 72, 75, 85           |
| 800 x 600   | 60, 72, 75, 85           |
| 1024 x 768  | 60, 70, 75, 85           |
| 1280 x 1024 | 60                       |

Deutsch

## Contenus

| Introduction                                             | !       |
|----------------------------------------------------------|---------|
| Contenu de l'emballageF-1                                | 1       |
| L'unité TX TV Box De LuxF-2                              | ?       |
| Panneau de contrôle avec boutonsF-2                      | ?       |
| Détecteur infrarougeF-2                                  | !       |
| Ports de connexionF-3                                    | ;       |
| Installation et configurationF-4                         | 1       |
| Connexion du moniteur VGA ou du projecteur LCDF-6        | í       |
| Connexion l'ordinateurF-6                                | í       |
| Connexion de l'antenneF-7                                | ,       |
| Connexion d'un câble audioF-7                            | ,       |
| Connexion d'un haut-parleur amplifié externeF-7          | ,       |
| Connexion de l'adaptateur secteurF-7                     | ,       |
| Connexion de l'équipement Audio/VidéoF-8                 | }       |
| Connexion d'une oreillette ou d'un casqueF-8             | 3       |
| Utilisation de l'TX TV Box De LuxF-9                     | )       |
| Accéder aux contrôles de télévisionF-9                   | )       |
| TélécommandeF-9                                          | )       |
| Appeler un menuF-1                                       | 0       |
| TV Source (SOURCE DE TÉLÉVISION)F-1                      | 1       |
| CH Finetune (RÉGLAGE CH)F-1                              | 1       |
| CH Scan (BALAYAGE CH)F-1                                 | 1       |
| More. (SUITE.)                                           | 2       |
| Default (PAR DÉFAUT)                                     | 2       |
| Favorite, CH (CH FAVORITES) F-1                          | 2       |
| Set Area (CONFIG ZONE) F-1                               | 3       |
| $OSD$ Positioning (POSITION OSD) $F_{-1}$                | 3       |
| Resolution (RÉSOLUTION)                                  | 3       |
| Languaga (LanguaS)                                       | 12      |
| Personnaliser la configuration de l'image                | ,<br>1/ |
| Configuration de l'affichage prise en charge en mode PIP | +<br>14 |
|                                                          | т       |

Français

## Introduction

Nous vous remercions pour votre achat de TX TV Box De Lux!

Avec TX TV Box De Lux, vous pouvez faire de votre moniteur VGA ou de votre projecteur LCD, une télévision en mettant sous tension ou non votre ordinateur. Branchez-le à votre moniteur ou à votre projecteur LCD et vous êtes prêt à regarder la télévision ou à jouer à des jeux vidéo. TX TV Box De Lux est entièrement plug-n-play. Aucun pilote logiciel n'est nécessaire et vous pouvez facilement basculer de la source vidéo/télévision à l'ordinateur à tout moment.

#### Contenu de l'emballage

Votre solution TX TV Box De Lux contient les éléments suivants:

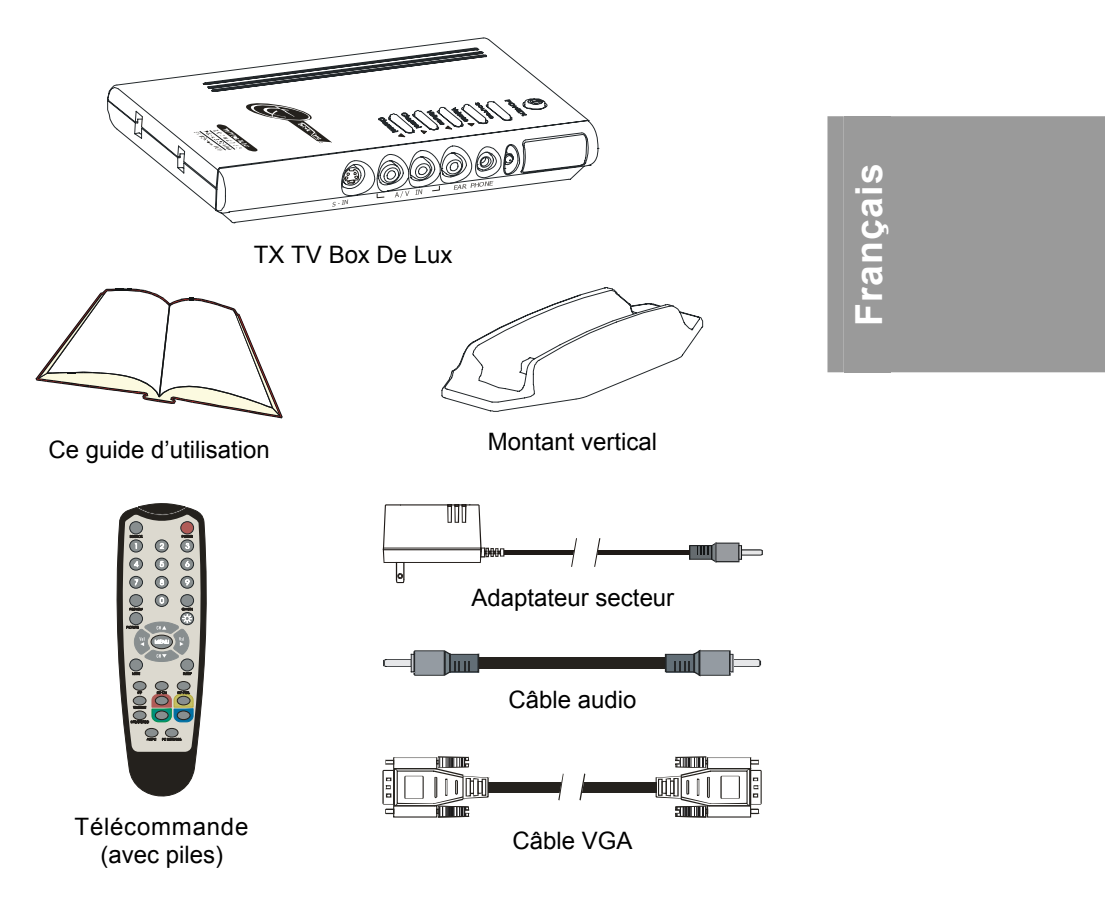

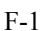

## L'unité TX TV Box De Lux

#### Panneau de contrôle avec boutons

Le panneau de boutons qui se trouve sur le dessus de TX TV Box De Lux vous fournit un accès rapide aux principales fonctions utilisées.

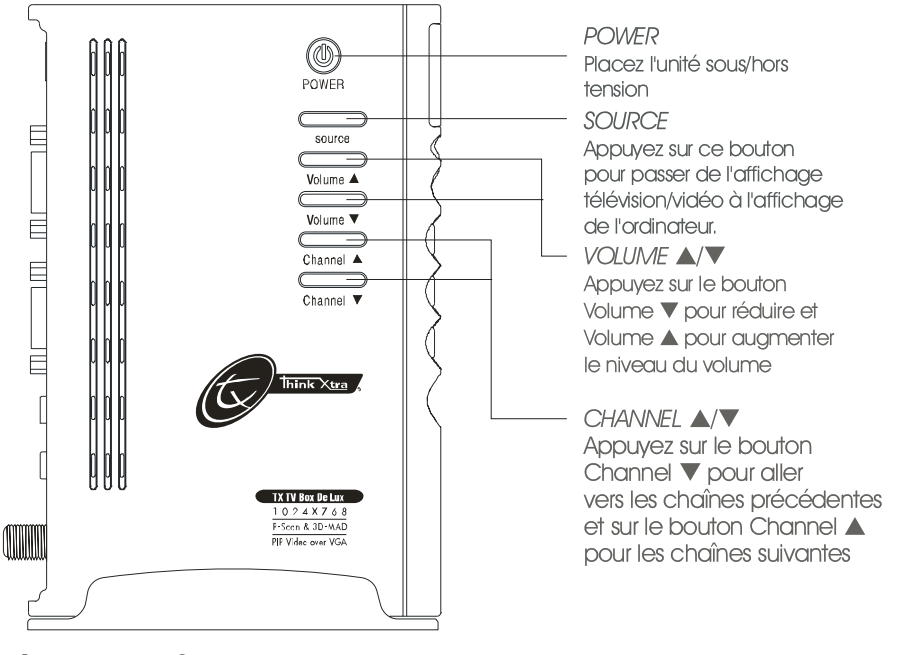

Détecteur infrarouge

Lorsque vous utilisez la télécommande, pointez-la vers le détecteur infrarouge qui est situé sur le panneau avant de TX TV Box De Lux.

DÉTECTEUR TÉLÉCOMMANDE INFRA

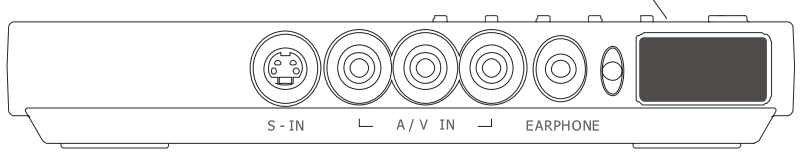

#### Ports de connexion

Les connecteurs permettent la connexion de l'antenne de votre télévision, de votre ordinateur, de votre moniteur VGA ou de votre projecteur LCD, de vos hauts-parleurs, de votre source vidéo ou s-vidéo etc.

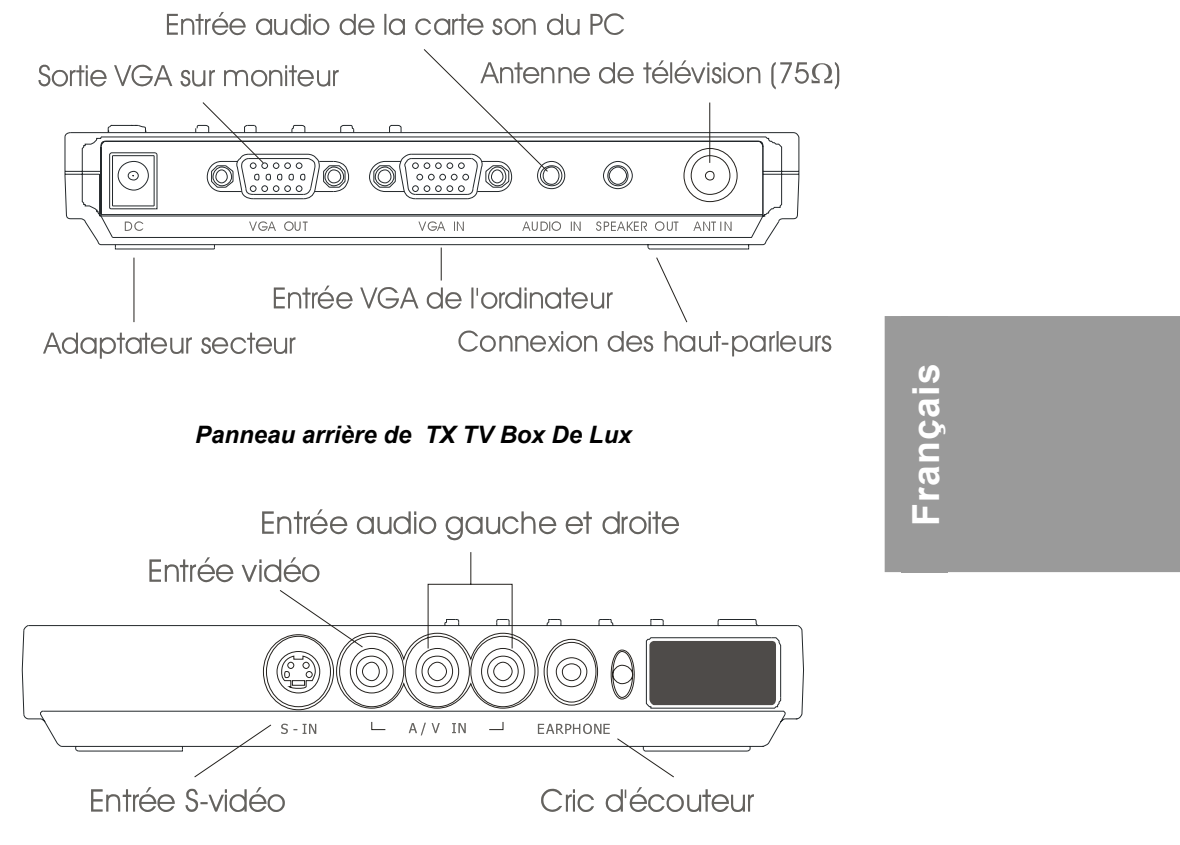

Panneau avant de TX TV Box De Lux

La section Installation et configuration vous donne des informations détaillées sur les connexions des câbles.

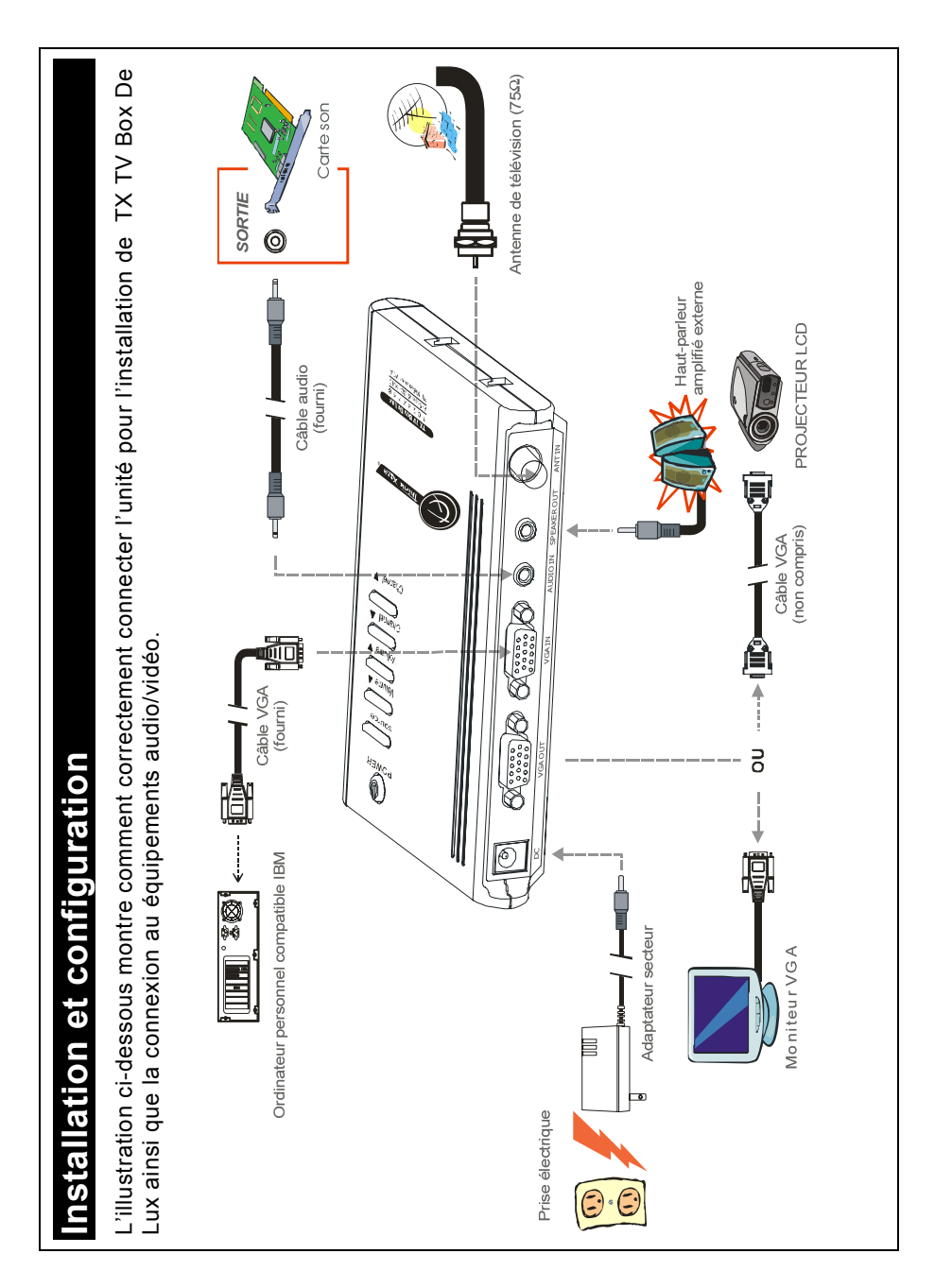

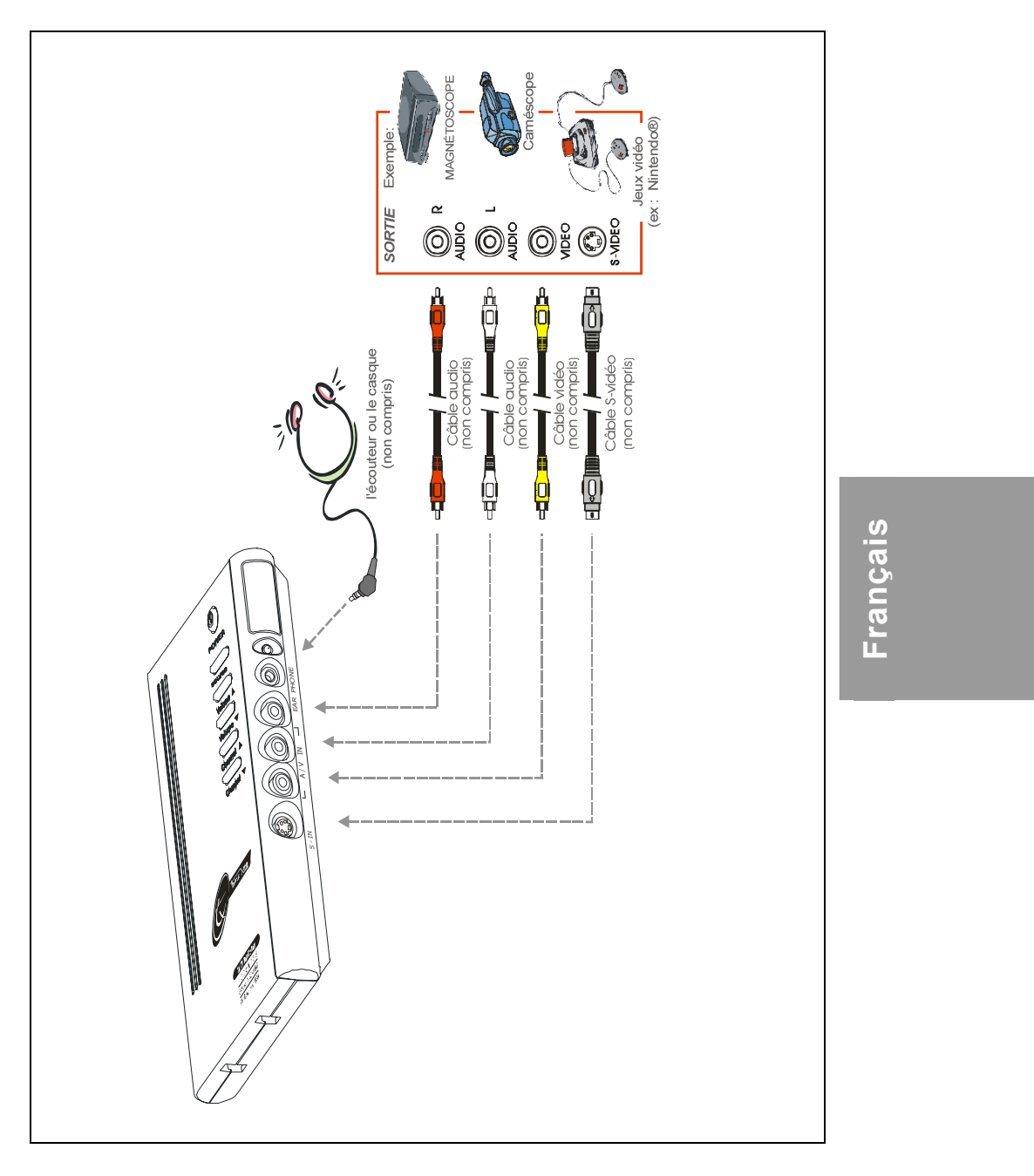

#### Connexion du moniteur VGA ou du projecteur LCD

Connectez le câble du moniteur au port **Sortie VGA** de TX TV Box De Lux.

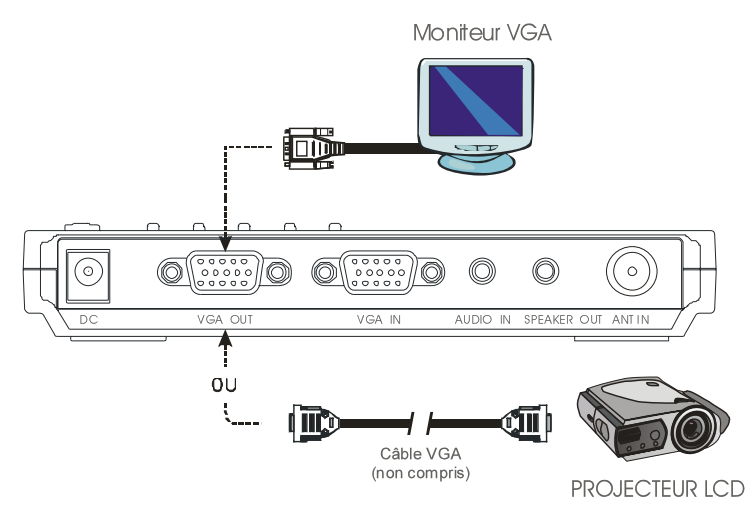

#### **Connexion l'ordinateur**

Vous pouvez utiliser TX TV Box De Lux avec ou sans mettre votre ordinateur sous tension. Pour basculer vers l'ordinateur à tout moment, connectez le câble VGA fourni au port **Entrée VGA** de TX TV Box De Lux et vers la carte VGA de votre ordinateur (Le terminal permettant à votre moniteur de se connecter à l'ordinateur).

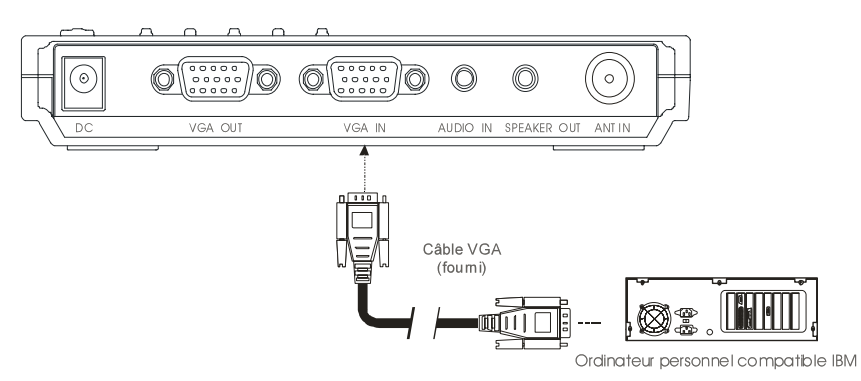

#### Connexion del 'antenne

Connectez l'antenne ou le câble de télévision au port **Entrée ANT** de TX TV Box De Lux.

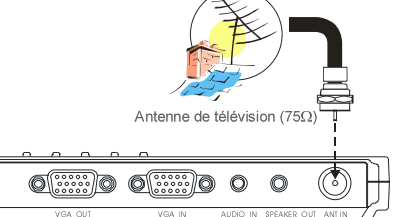

## Connexion d'un câble audio

| Sortie | I'une des extrémités du câble audio fourni dans<br>port LIGNE DE SORTIE (Haut-parleur) de vot<br>carte son et l'autre extrémité au port ENTRE<br>AUDIO d' TX TV Box De Lux. Cett<br>connexion vous permet d'avoir le so<br>à tout moment et d'ajuster le volume à par |
|--------|----------------------------------------------------------------------------------------------------|
|        |                                                                                                    |

0

#### Connexion d'un haut parleur amplifié externe

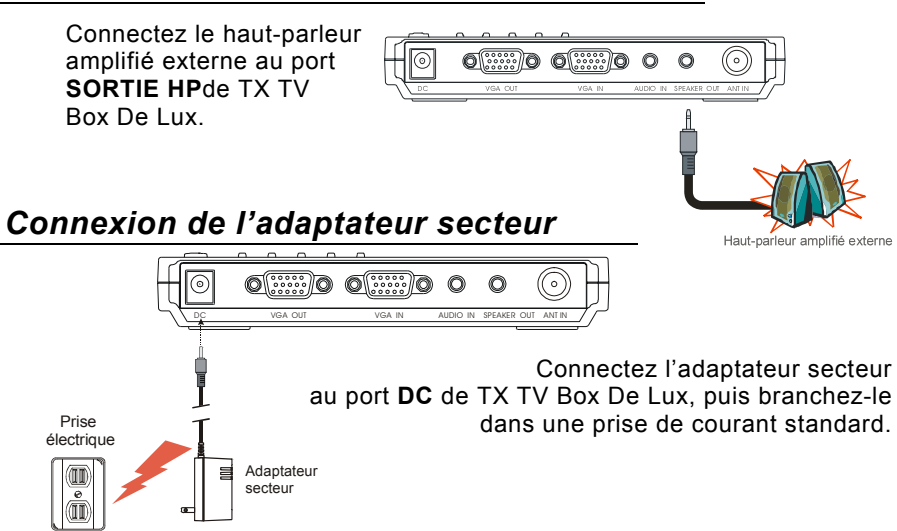

Français

## Connexion de l'équipement Audio/ Vidéo

**Connexion vidéo RCA (Composite)**: Connectez le câble vidéo (non compris) à la sortie vidéo du périphérique vidéo ainsi qu'au port jaune **Entrée A/V** de TX TV Box De Lux.

**Connexion S-Vidéo**: Connectez le câble s-vidéo (non compris) vers la sortie svidéo du périphérique vidéo ainsi qu'au port **Entrée S** de TX TV Box De Lux. Si votre lecteur vidéo prend en charge la s-vidéo, utilisez ce type de connexion car la s-vidéo fournit une qualité d'image supérieure à la vidéo composite.

**Connexion gauche et droite** : Connectez le câble audio aux sorties gauche et droite du périphérique vidéo ainsi qu'aux ports rouge et blanc **Entrée A/V** de TX TV Box De Lux.

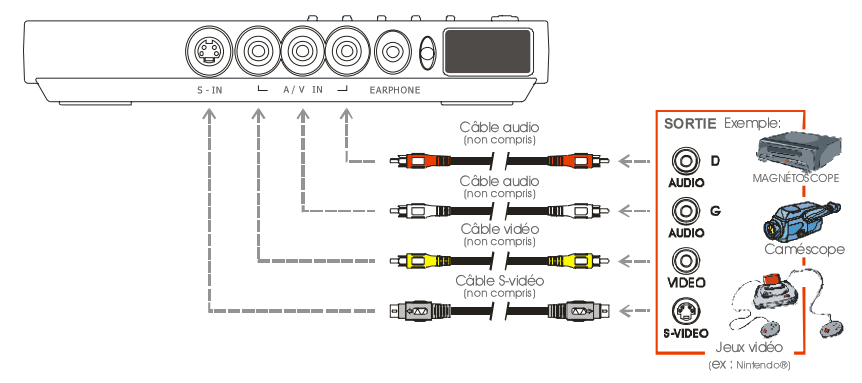

#### Connexion d'une oreillette ou d'un casque

Vous pouvez aussi utiliser une oreillette ou un casque pour écouter le son. Branchez l'oreillette ou le casque au port **CASQUE** de TX TV Box De Lux.

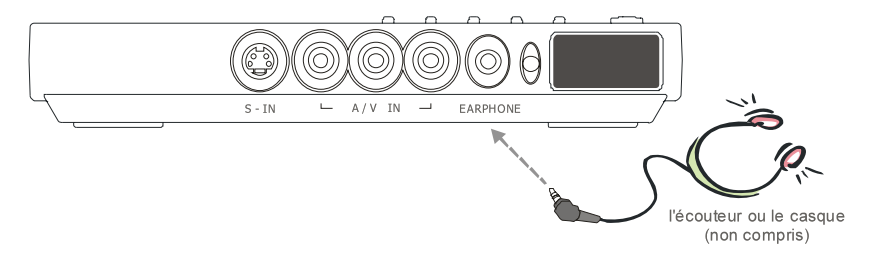

## Utilisation de TX TV Box De Lux

Les différents pays utilisent différents types de systèmes de télévision. C'est pourquoi TX TV Box De Lux varie selon le système de télévision utilisé et ne peut être utilisé que dans le pays où il a été acheté. Vous devez aussi vous assurer d'acheter le même système de télévision que celui en usage dans votre pays.

Chacune des colonnes du tableau ci-dessous correspond à un système de télévision différent. L'un de ces systèmes de télévision (seulement une colonne) apparaîtra comme votre **CONFIG ZONE (SET AREA)**. Assurez-vous de sélectionner correctement le signal selon le pays à partir du menu. Pour modifier la configuration de la zone, reportez vous à **CONFIGURER LA ZONE (SET AREA)** (page 13).

| PAL-N       | SECAM-DK | SECAM-L | PAL-I | PAL-BG        |               | PAL-DK    |
|-------------|----------|---------|-------|---------------|---------------|-----------|
| ARGENTINA   | BULGARIA | FRANCE  | UK    | AUSTRALIA     | TURKEY        | CHINA     |
| PAL-M       | UKRAINE  |         | HK    | AUSTRIA       | ITALY         | CZECH     |
| BRAZIL      |          |         |       | BANGLADESH    | MALTA         | MACEDONIA |
| NTSC-M      |          |         |       | BELGIUM       | NETHERLANDS   | POLAND-1  |
| KOREA       |          |         |       | CYPRUS        | NETHERLANDS_1 | POLAND-2  |
| PHILIPPINES |          |         |       | DENMARK       | NETHERLANDS_2 | POLAND-3  |
| TAIWAN      |          |         |       | EGYPT         | NORWAY        | SLOVAKIA  |
| USA-HRC     |          |         |       | FINLAND       | PORTUGAL      | VIETNAM   |
| USA-IRC     |          |         |       | GERMANY       | RUMANIA       |           |
| USA-STD     |          |         |       | GREECE        | SINGAPORE     |           |
|             |          |         |       | HUNGARY       | SLOVENIA      |           |
|             |          |         |       | INDIA         | SPAIN         |           |
|             |          |         |       | INDONESIA     | SWEDEN        |           |
|             |          |         |       | IRAN          | SWITZERLAND   |           |
|             |          |         |       | ISRAEL_ZAHAV  | SYRIA         |           |
|             |          |         |       | ISRAEL_MATAV  | THAILAND      |           |
|             |          |         |       | ISRAEL_IDAN   | UAE           |           |
|             |          |         |       | ISRAEL_GVANIM | YUGOSLAVIA    |           |

Français

Pour vous assurer de pouvoir sélectionner et regarder toutes les chaînes actives, reportez-vous à la section **BALAYAGE CH (CH SCAN)** (page 11) pour savoir comment balayer automatiquement et mémoriser les chaînes de télévision actives dans votre zone.

#### Accéder aux contrôles de télévision

Pour accéder les différents contrôles de télévision, ouvrez le menu ou appuyez sur les boutons de la télécommande.

#### Télécommande

L'illustration de la page suivante montre l'apparence de l'unité télécommande.

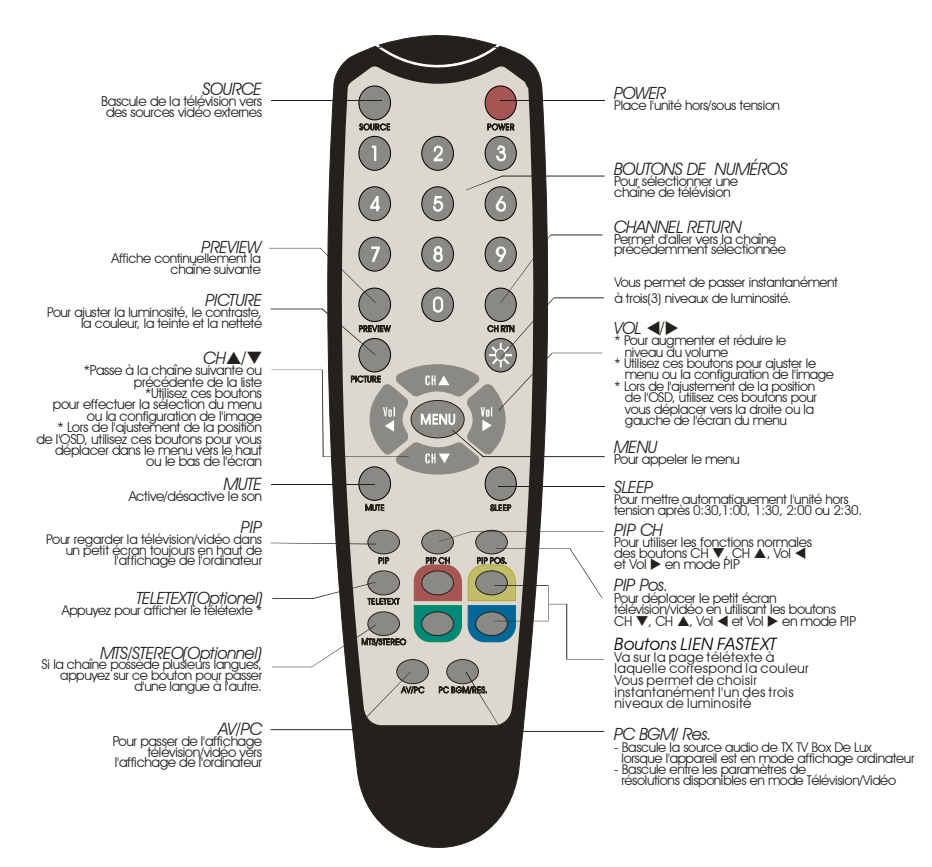

Remarque: Les boutons télétexte ne sont présents que dans le modèle Européen.

#### **APPELER UN MENU**

Appuyez sur le bouton **MENU** de la télécommande pour appeler et quitter le menu principal ou un sous-menu. Puis, utilisez les boutons **CH**▲ ou **CH**▼ pour sélectionner les éléments de la liste du menu et utilisez les boutons **Vol**◄ ou **Vol**► pour ajuster ou effectuer une sélection. Le tableau de la page suivante liste les différentes fonctions que vous pourrez trouver dans le menu.

| 2.<br>3. | MENU<br>TV SOURCE<br>CH FINETUNE<br>CH SCAN |  |
|----------|---------------------------------------------|--|
|          |                                             |  |

| Menu principal                         | Affichage à l'écran                        | Utilisation                                                                                                    |
|----------------------------------------|--------------------------------------------|----------------------------------------------------------------------------------------------------|
| TV SOURCE<br>(SOURCE DE<br>TÉLÉVISION) | TV SOURCE<br>GP 1. TV ►<br>2. CATV ►       | Utilisez les boutons CH▲ ou<br>CH▼ pour sélectionner la source<br>antenne ou câble, puis appuyez<br>sur le bouton Vol► pour<br>effectuer la sélection.                                                                                                    |
| CH FINETUNE<br>(RÉGLAGE CH)            | FINETUNE S +01                             | Si la réception n'est pas claire,<br>choisissez CH FINETUNE puis<br>appuyez sur les boutons Vol ◀ et<br>Vol ► jusqu'à ce que l'image<br>devienne claire.                                                                                                    |
| CH SCAN<br>(BALAYAGE CH)               | CH SCAN<br>CH SCAN ►<br>2. ALL FREQ SCAN ► | Utilisez les boutons CH▲ ou<br>CH▼ pour choisir entre CH<br>SCAN ou ALL FREQ SCAN, puis<br>appuyez sur le bouton Vol►<br>pour effectuer la sélection. Si<br>vous souhaitez interrompre ou<br>annuler le balayage, appuyez sur<br>le bouton MENU mais vous ne<br>mémoriserez que les chaînes<br>balayées.<br>Ces deux types de fonctions de<br>prédéfinition de chaîne<br>mémorisent toutes les chaînes<br>actives de votre zone |
|                                        |                                            | Utilisez d'abord la fonction CH<br>SCAN. S'il manque des chaînes<br>après le CH SCAN, utilisez la<br>fonction ALL FREQ SCAN et<br>répétez le processus de<br>recherche.                                                                                                    |
|                                        |                                            | REMARQUE: <b>ALL FREQ SCAN</b><br>demande beaucoup de temps. Si<br>le tableau des fréquences par<br>défaut comprend déjà toutes les<br>chaînes de télévision actives de<br>votre zone, alors évitez d'utiliser<br>ALL FREQ SCAN.                                                                                                    |

Français

| Menu principal                | Affichage à l'écran                                                                                  | Utilisation                                                                                                    |
|-------------------------------|----------------------------------------------------------------------------------------------------|----------------------------------------------------------------------------------------------------|
| MORE<br>(SUITE)               | MORE<br>1 DEFAULT<br>2. FAVORITE CH<br>3. SETAREA<br>4. OSD POSITION<br>5. RESOLUTION<br>6. LANGUAGE | Appuyez sur le bouton VoI►<br>pour appeler la MORE de la<br>liste du menu.                                                                                                    |
| DEFAULT<br>(PAR DÉFAUT)       | FINETUNE 12 +01                                                                                      | Utilisez les boutons CH▲ ou<br>CH▼ pour sélectionner YES<br>pour effacer toutes les chaînes<br>prédéfinies et restaurer les<br>paramètres d'usine par défaut<br>ou bien appuyez sur NO pour<br>quitter et appuyez sur VoI►.                                                                                                    |
| FAVORITE CH<br>(CH FAVORITES) | CH SCAN<br>CH SCAN<br>2. ALL FREQ SCAN                                                               | Cette fonction vous permet<br>d'ajouter, de supprimer et de<br>reprogrammer ou de réassigner<br>les chaînes avec des numéros de<br>chaînes plus simples à<br>mémoriser.<br>Dans USER CH, entrez le<br>nouveau numéro de la chaîne<br>que vous souhaitez assigner ou le<br>numéro de la chaîne que vous<br>souhaitez supprimer/ajouter à la<br>liste des chaînes. Puis dans<br>CATV CH ou TV CH, entrez le<br>numéro de la chaîne que vous<br>souhaitez changer ou le numéro<br>de la chaîne que vous<br>souhaitez changer ou le numéro<br>de la chaîne que vous<br>souhaitez changer ou le numéro<br>de la chaîne que vous souhaitez<br>supprimer/ajouter.<br>Utilisez les boutons CH▲ ou<br>CH▼ pour sélectionner ADD<br>pour inclure un numéro de chaîne<br>ou DEL pour supprimer un<br>numéro de chaîne dans la liste<br>des chaînes puis appuyez sur<br>VoI►.<br>Remarque: Pour parcourir les<br>chaînes alors que vous<br>configurez le numéro USER<br>CH et CATV, appuyez sur<br>les boutons CH▲ ou CH▼. |

#### Guide d'utilisation

| Menu principal                 | Affichage à l'écran                                                                                                    | Utilisation                                                                                                    |
|--------------------------------|----------------------------------------------------------------------------------------------------|----------------------------------------------------------------------------------------------------|
| SET AREA<br>(CONFIG ZONE)      | <pre>     SET AREA     C=1. AUSTRALIA     AUSTRALIA     AUSTRALIA     AUSTRALIA     AUSTRALIA     EANGLADESH     AUSTRALIA     EGYPT     F     C </pre>                                                                                                    | Appuyez sur le bouton MENU,<br>pour sélectionner MORE,<br>sélectionnez SET AREA dans la<br>liste des éléments SUITE,<br>utilisez les boutons CH▲ ou<br>CH▼ pour sélectionner le signal<br>du pays approprié puis appuyez<br>sur le bouton VoI► pour effectuer<br>la sélection.<br>Si le nom de votre pays n'est pas<br>listé, choisissez un pays, qui<br>utilise le même système de<br>télévision que celui utilisé dans<br>votre zone. |
| OSD POSITION<br>(POSITION OSD) | OSD POSITION                                                                                                    | Utilisez les boutons CH▲, CH▼,<br>Vol◀, et Vol► pour vous<br>déplacer vers la position du<br>MENU souhaitée, puis appuyez<br>sur MENU.                                                                                                    |
| RESOLUTION<br>(RÉSOLUTION)     | RESOLUTION       ②     1. 640 × 480       ≥     2. 800 × 600       3. 1024 × 768       4. 1280 × 1024                                                                                                    | Utilisez les boutons CH▲ ou<br>CH▼ pour choisir la résolution de<br>l'affichage parmis 640 x 480, 800<br>x 600, 1024 x 768 ou 1280 x 1024<br>puis appuyez sur VoI►.                                                                                                    |
| LANGUAGE<br>(LANGUES)          | Image: Constraint of the second second seco | Utilisez les boutons CH▲ ou<br>CH▼ pour sélectionner parmis<br>les différentes langues puis<br>appuyez sur VoI►.                                                                                                    |

Français

## Personnaliser la configuration de l'image

Si vous souhaitez ajuster la qualité de l'image télévisuelle ou vidéo, appuyez sur le bouton **PICTURE** de la télécommande. Puis, utilisez les boutons **CH**▲ ou **CH**▼ pour sélectionner les éléments du menu **PICTURE** et utilisez les boutons **Vol**◄ ou **Vol**► pour effectuer les ajustements.

Pour revenir à la configuration par défaut de l'image, sélectionnez **RESET** puis appuyez sur **VoI►**.

| 2.<br>3.<br>4.<br>5.<br>6. | PICTURE<br>BRIGHTNESS<br>CONTRAST<br>COLOR<br>TINT<br>SHARPNESS<br>RESET | <b>* * * * *</b> |  |
|----------------------------|--------------------------------------------------------------------------|------------------|--|
|                            |                                                                          |                  |  |

#### Configuration de l'affichage prise en charge en mode PIP

Le tableau de référence ci-dessous liste les paramètres de résolution et de taux de rafraîchissement que TX TV Box De Lux prend en charge lors d'un affichage en mode PIP :

| Résolution  | Taux de rafraîchissement (Hz) |
|-------------|-------------------------------|
| 640 x 480   | 60, 72, 75, 85                |
| 800 x 600   | 60, 72, 75, 85                |
| 1024 x 768  | 60, 70, 75, 85                |
| 1280 x 1024 | 60                            |

# Sommario

| Introduzione I-1                                       |
|--------------------------------------------------------|
| Contenuto della confezioneI-1                          |
| L'apparecchio TX TV Box De Lux                         |
| Pannello di Controllo con Pulsanti a toccoI-2          |
| Sensore ad InfrarossiI-2                               |
| Porte di collegamentoI-3                               |
| Installation and Setup Installazione e ImpostazioneI-4 |
| Collegamento del Monitor VGA o Proiettore LCDI-6       |
| Connecting the Computer Collegamento del ComputerI-6   |
| Collegamento dell'AntennaI-7                           |
| Collegamento di un Cavo AudioI-7                       |
| Collegamento dell'Altoparlante Amplificato EsternoI-7  |
| Collegamento dellAdattatore di CorrenteI-7             |
| Collegamento delle Apparecchiature Audio/ VideoI-8     |
| Collegamento di un auricolare o delle cuffieI-8        |
| Uso dell'TX TV Box De Lux                              |
| Accessing TV Controls Accesso ai Comandi della TVI-9   |
| Il telecomandoI-9                                      |
| Come chiamare fuori un Display del MenuI-10            |
| TV SourceI-11                                          |
| CH FinetuneI-11                                        |
| CH ScanI-11                                            |
| MoreI-12                                               |
| DefaultI-12                                            |
| Favorite CHI-12                                        |
| Set AreaI-13                                           |
| OSD PositioningI-13                                    |
| ResolutionI-13                                         |
| LanguageI-13                                           |
| Come personalizzare l'impostazione della figuraI-14    |
| Impostazione video supportata in modalità PIPI-14      |

Italiano

## Introduzione

Vi siamo grati per l'acquisto dell'TX TV Box De Lux!

Con l' **TX TV Box De Lux**, potete trasformare il vostro monitor VGA o proiettore LCD in una TV senza neanche bisogno di accendere il computer. Basta che l'inserite nel vostro monitor o proiettore LCD e siete pronti per guardare la TV o giocare con i videogiochi. TX TV Box De Lux è un plug-n-play completo. Non è richiesto alcun software driver e voi potete facilmente alternare fra la fonte TV/ Video e il display del PC in qualsiasi momento.

#### Contenuto della confezione

La confezione dell' TX TV Box De Lux contiene gli articoli seguenti:

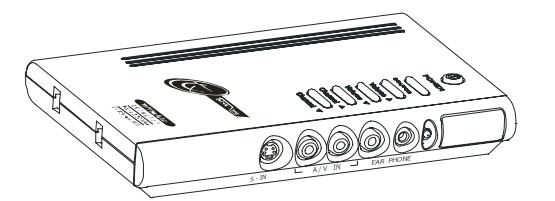

TX TV Box De Lux

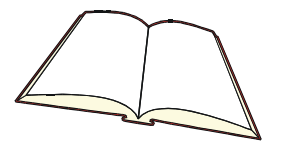

Questo manuale d'uso

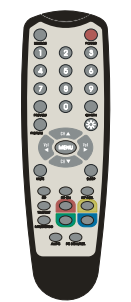

Telecomando (con batterie)

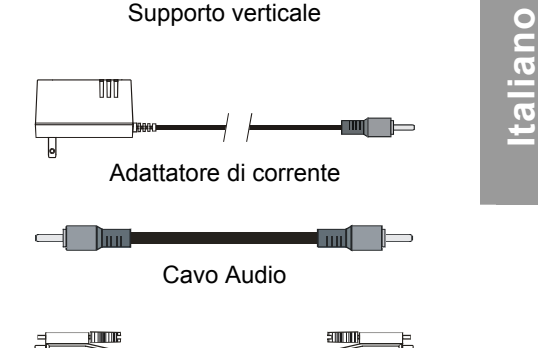

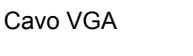

and the second second s

## L'apparecchio TX TV Box De Lux

#### Pannello di Controllo con Pulsanti a tocco

Il Pannello Pulsanti a Tocco che si trova sul lato superiore dell'TX TV Box De Lux offre un accesso veloce alle funzioni comunemente usate.

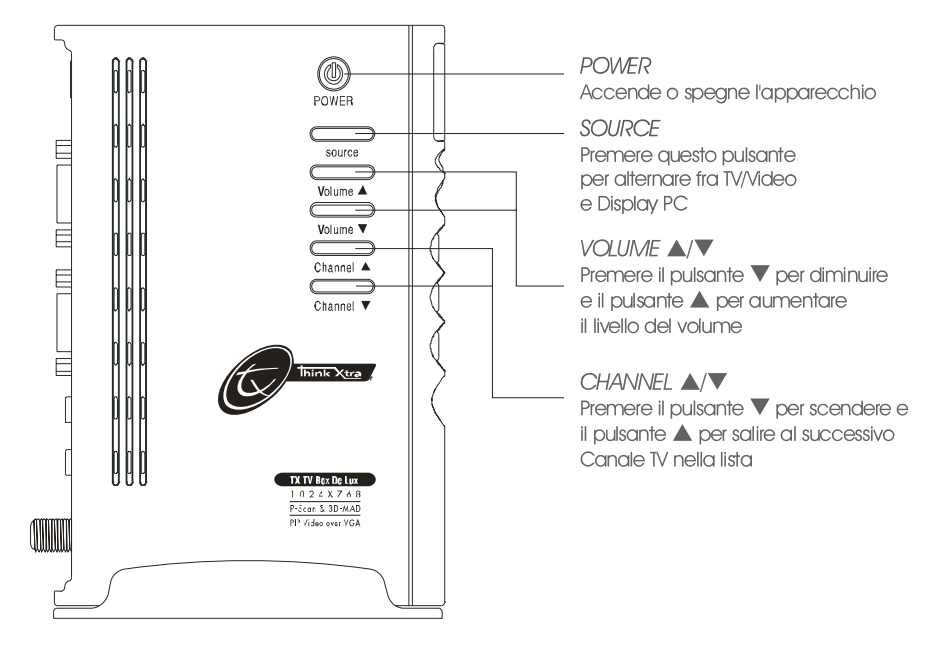

#### Sensore ad Infrarossi

Quando usate il telecomando, prendete di mira il Sensore a Infrarossi situato sul pannello frontale dell'TX TV Box De Lux.

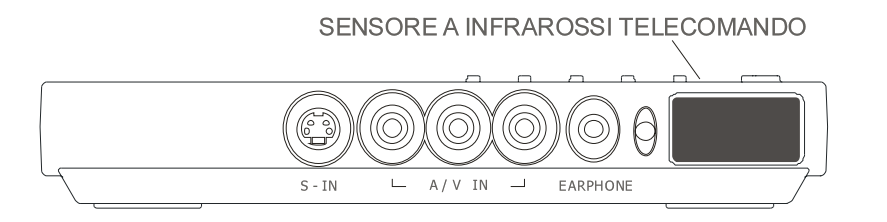

## Porte di collegamento

I connettori delle porte permettono di collegare antenna TV, PC, Monitor VGA o Proiettore LCD, altoparlanti, video, o fonte s-video ecc.

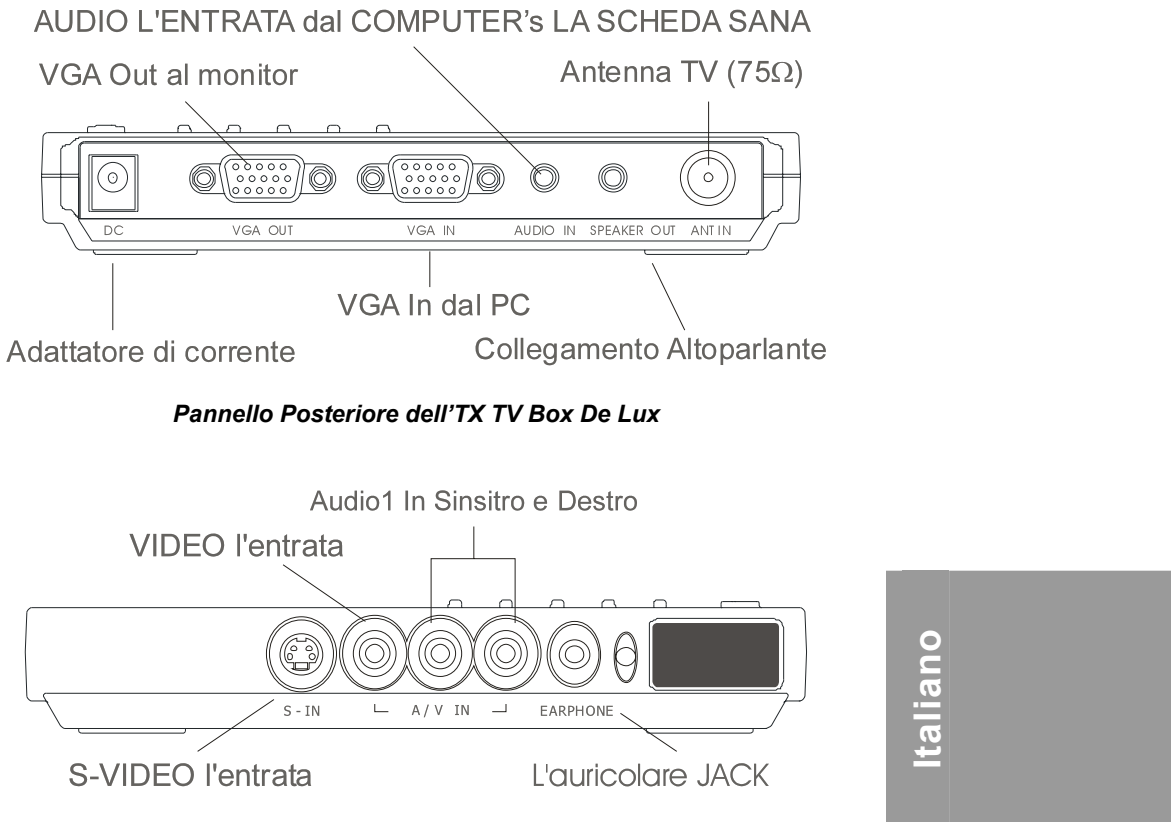

Pannello Frontale dell'TX TV Box De Lux

La sezione dell'Installazione e Impostazione fornisce altre informazioni sui collegamenti dei cavi.

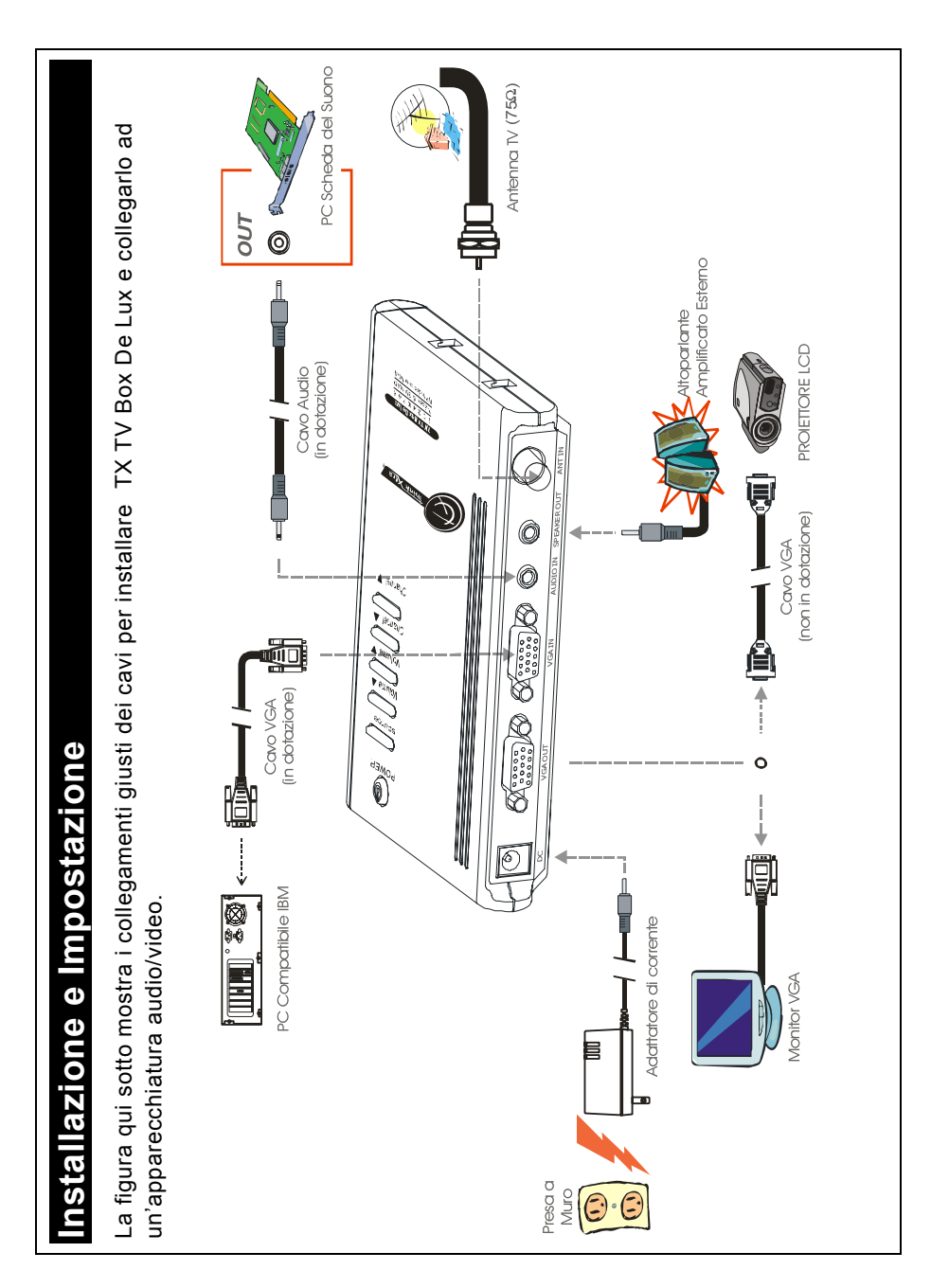

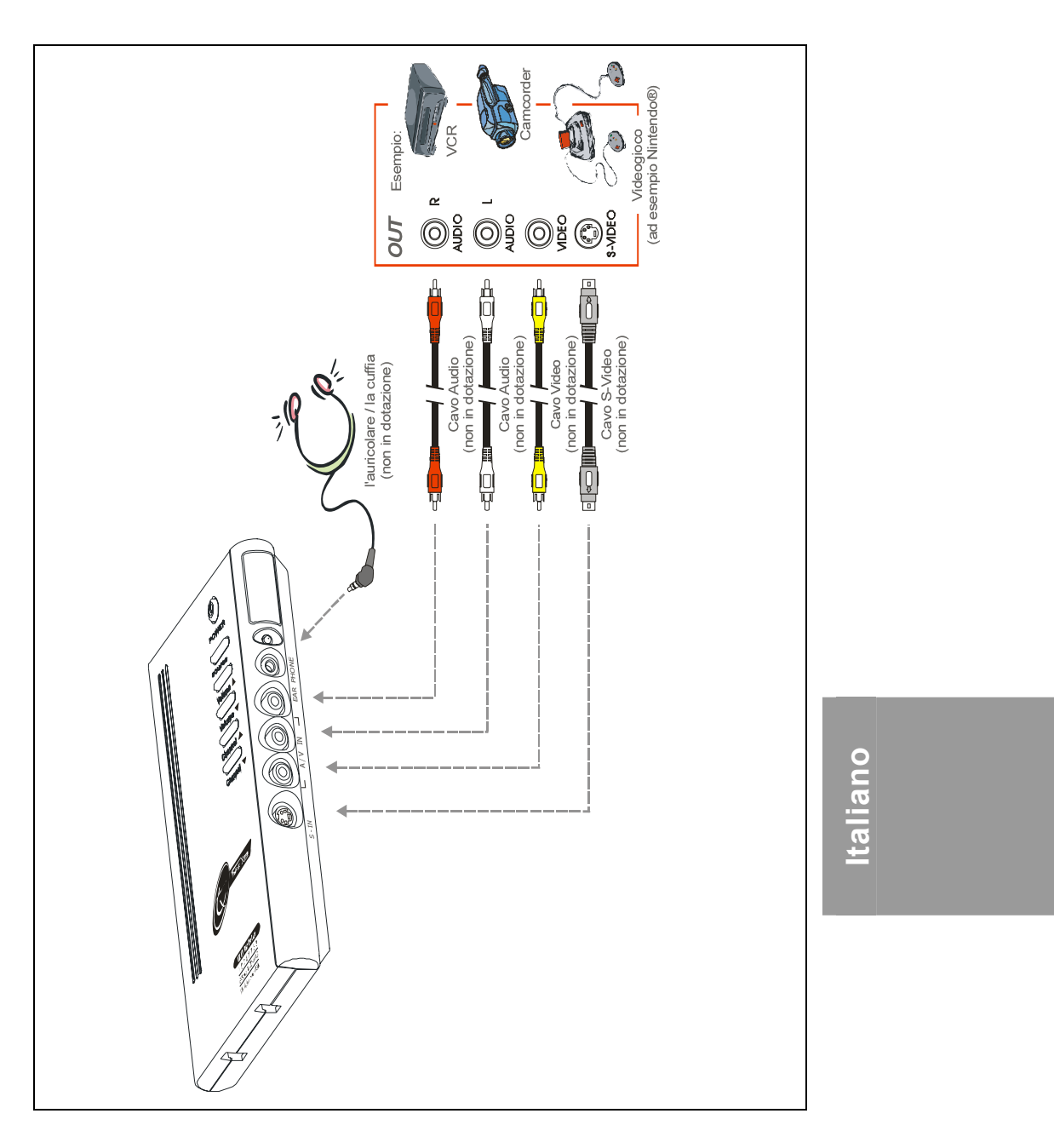

### Manuale d'Uso

## Collegamento del Monitor VGA o Proiettore LCD

Collegare il cavo del monitor alla porta VGA OUT dell'TX TV Box De Lux.

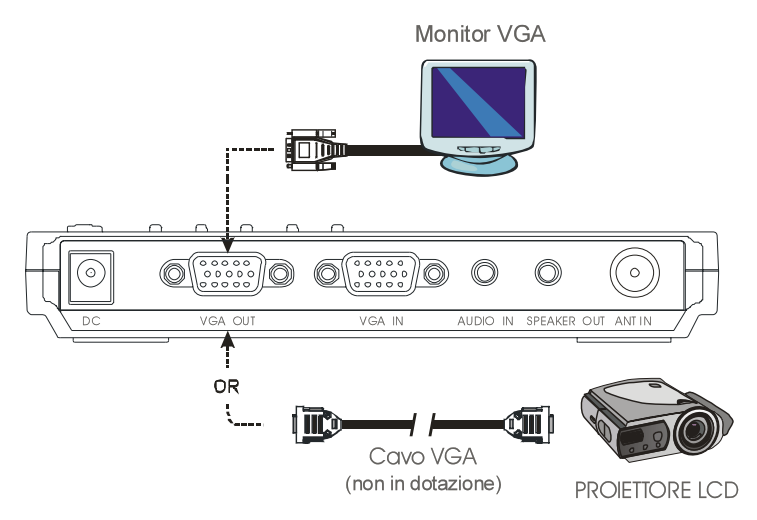

#### Collegamento del Computer

Potete usare TX TV Box De Lux con o senza avere il computer acceso. Per passare al PC in qualsiasi momento, collegate il cavo VGA in dotazione alla porta **VGA IN** dell'TX TV Box De Lux e alla scheda VGA del computer (il terminale dove il monitor si collega al PC).

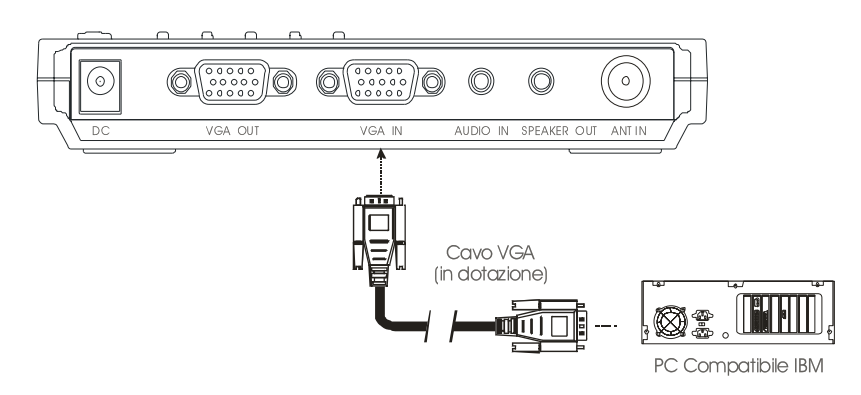

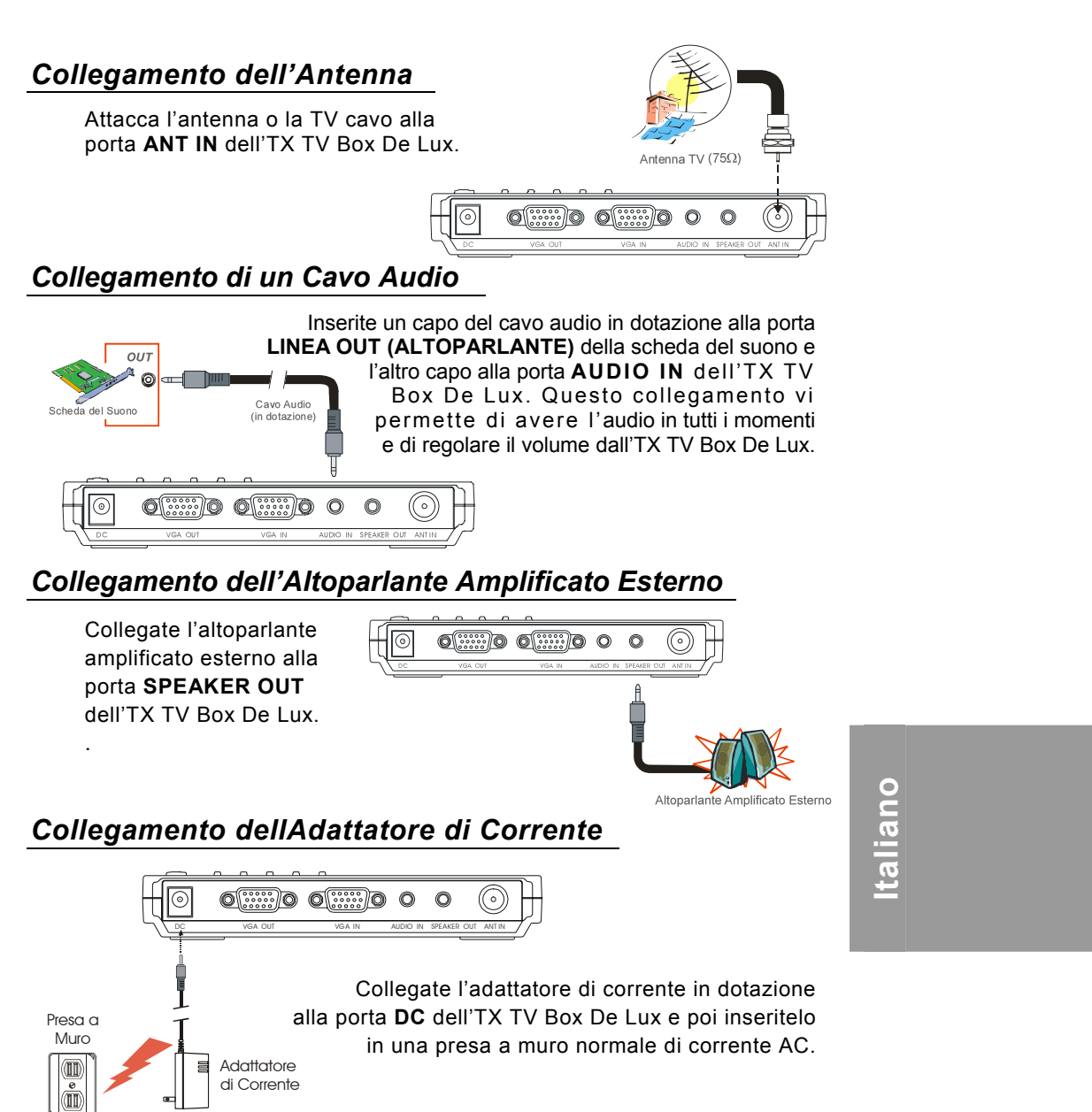

## Collegamento delle Apparecchiature Audio/ Video

**Collegamento Video RCA (Composito)**: Collegate il cavo video (non in dotazione) al video out del dispositivo di video e alla porta gialla **A/V IN** dell'TX TV Box De Lux.

**Collegamento S-Video**: Collegate il cavo s-video (non in dotazione) allo svideo out del dispositivo di video e alla porta **S-IN** dell'TX TV Box De Lux. Se il vostro video player supporta s-video, usate questo tipo di collegamento perché s-video fornisce una qualità migliroe della figura che non il video composito.

**Collegamento Audio sinistro e destro**: Collegate il cavo audio all'audio out destro e sinistro del dispositivo di video e alle porte bianca e rossa **A/V IN** dell'TX TV Box De Lux.

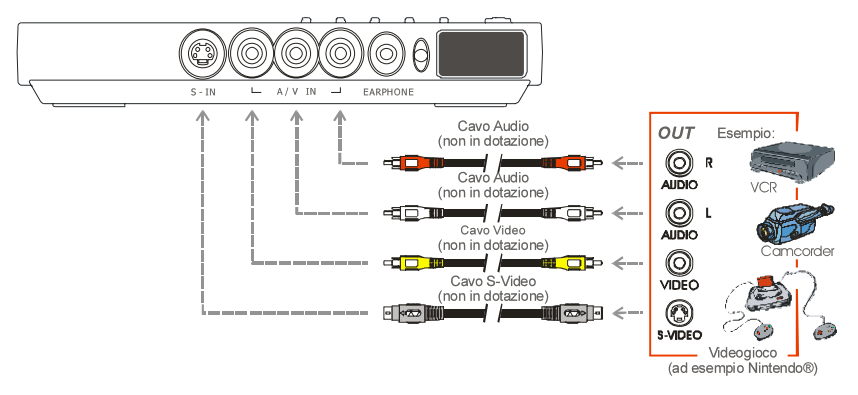

## Collegamento di un auricolare o delle cuffie

Potete anche usare l'autricolare o le cuffie per ascoltare l'audio. Inserite l'auricolare o le cuffie nella porta **EARPHONE** dell'TX TV Box De Lux.

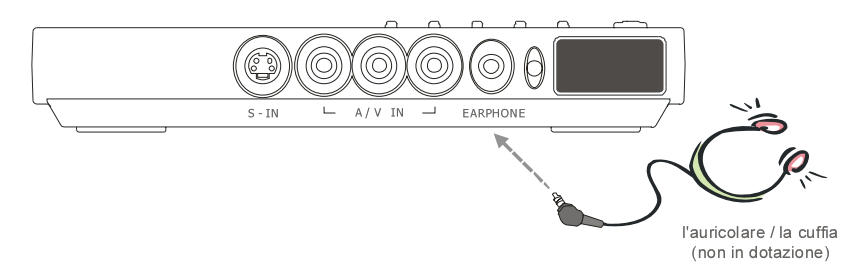

## Uso dell'TX TV Box De Lux

Paesi diversi hanno tipi diversi di sistemi di TV. TX TV Box De Lux varia secondo il sistema di TV e si può usare soltanto nel paese dove viene acquistato. Dovete accertarvi di avere acquistato lo stesso sistema di TV che è in uso nel vostro paese.

Ogni colonna di questa tavola corrisponde ad un tipo diverso di sistema di TV. Solo uno di questi sistemi di TV (solo una colonna) apparirà come vostra **ZONA IMPOSTATA (SET AREA)**. Accertatevi di avere selezionato il segnale del paese corretto dal menu. Per cambiare l'impostazione della zona, consultare **ZONA IMPOSTATA (SET AREA)** (pagina 13).

| PAL-N       | SECAM-DK | SECAM-L | PAL-I | PA            | L-BG          | PAL-DK    |
|-------------|----------|---------|-------|---------------|---------------|-----------|
| ARGENTINA   | BULGARIA | FRANCE  | UK    | AUSTRALIA     | TURKEY        | CHINA     |
| PAL-M       | UKRAINE  |         | HK    | AUSTRIA       | ITALY         | CZECH     |
| BRAZIL      |          |         |       | BANGLADESH    | MALTA         | MACEDONIA |
| NTSC-M      |          |         |       | BELGIUM       | NETHERLANDS   | POLAND-1  |
| KOREA       |          |         |       | CYPRUS        | NETHERLANDS_1 | POLAND-2  |
| PHILIPPINES |          |         |       | DENMARK       | NETHERLANDS_2 | POLAND-3  |
| TAIWAN      |          |         |       | EGYPT         | NORWAY        | SLOVAKIA  |
| USA-HRC     |          |         |       | FINLAND       | PORTUGAL      | VIETNAM   |
| USA-IRC     |          |         |       | GERMANY       | RUMANIA       |           |
| USA-STD     |          |         |       | GREECE        | SINGAPORE     |           |
|             |          |         |       | HUNGARY       | SLOVENIA      |           |
|             |          |         |       | INDIA         | SPAIN         |           |
|             |          |         |       | INDONESIA     | SWEDEN        |           |
|             |          |         |       | IRAN          | SWITZERLAND   |           |
|             |          |         |       | ISRAEL_ZAHAV  | SYRIA         |           |
|             |          |         |       | ISRAEL_MATAV  | THAILAND      |           |
|             |          |         |       | ISRAEL_IDAN   | UAE           |           |
|             |          |         |       | ISRAEL_GVANIM | YUGOSLAVIA    |           |

Per assicurarvi che potete selezionare e guardare tutti i canali attivi, consultate la sezione **CH SCAN** (pagina 11) su come scandire automaticamente e mandare a memoria tutti i canali TV attivi nella vostra zona.

#### Accesso ai Comandi della TV

Per accedere ai vari comandi della TV, aprite i display del menu o premete i pulsanti del telecomando.

#### Il telecomando

La figura della pagina seguente mostra un disegno chiaro dell'apparecchio del telecomando.

taliano

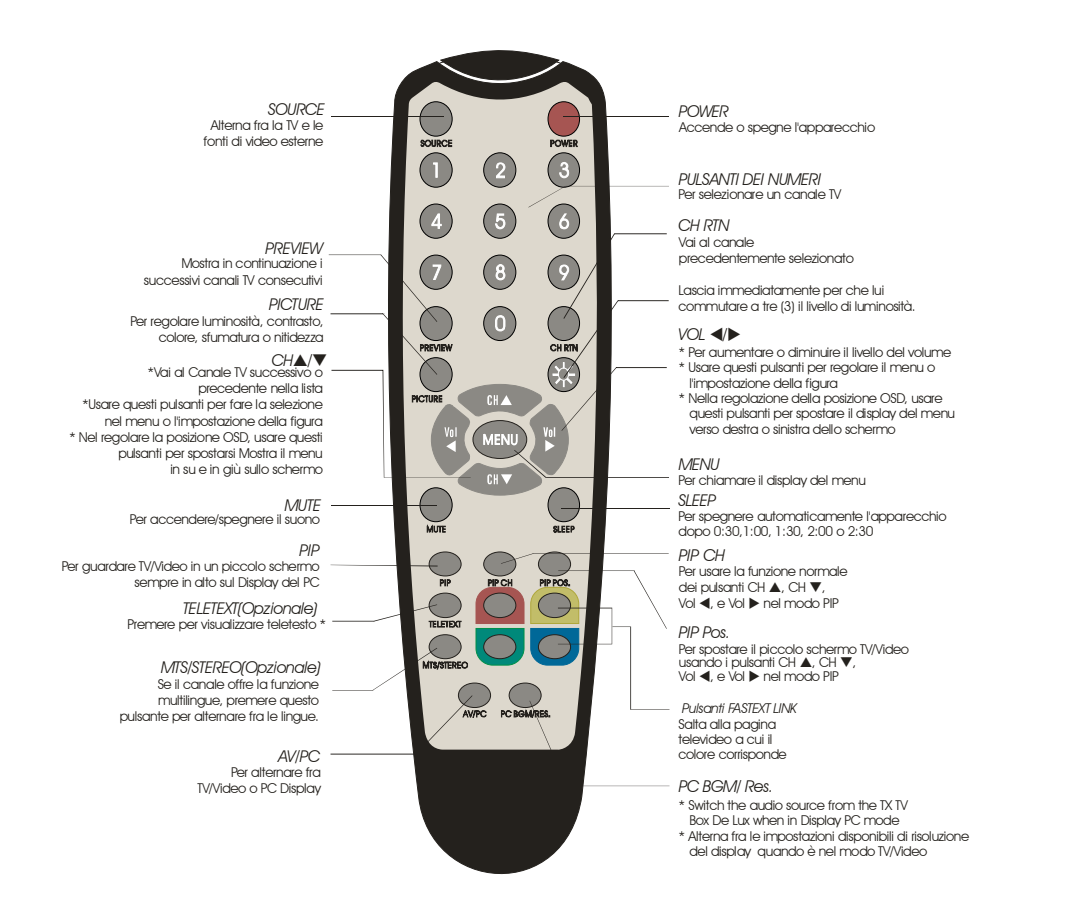

Nota: I pulsanti di teletesto sono presenti solo nel modello europeo.

#### Come chiamare fuori un Display del Menu

Premere il pulsante **MENU** sul telecomando per chiamare ed uscire dal display del menu principale o sottomenu. Poi usate i pulsanti **CH**▲ o **CH**▼ per selezionare le voci nell'elenco del menu e usate i pulsanti **Vol**◀ o **Vol**► per regolare o per fare una selezione. La tavola della pagina seguente elenca le diverse funzioni che troverete nel menu.

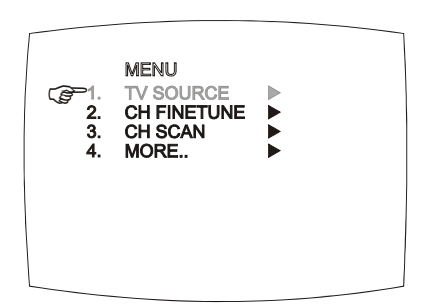

| Menu<br>principale                              | Display sullo<br>schermo                             | Uso                                                                                                    |
|-------------------------------------------------|------------------------------------------------------|----------------------------------------------------------------------------------------------------|
| TV SOURCE<br>(FONTE TV)                         | TV SOURCE<br>© 1. TV ▶<br>2. CATV ►                  | Usate i pulsanti CH▲ o CH▼ per<br>selezionare fra fonte di TV via<br>aria o cavo, poi premete il<br>pulsante VoI► per fare la<br>selezione.                                                                                                    |
| CH FINETUNE<br>(REGOLAZION<br>E FINE<br>CANALE) | FINETUNE 2 +01                                       | Se la ricezione TV non è chiara,<br>scegliete <b>CH FINETUNE</b> e poi<br>premete i pulsanti <b>Vol ◄</b> e <b>Vol</b> ►<br>fino a quando la figura della TV<br>diventa chiara.                                                                                                    |
| CH SCAN                                         | CH SCAN<br>C≓1. CHANNEL SCAN ►<br>2. ALL FREQ SCAN ► | Usate i pulsanti CH▲ o CH▼ per<br>selezionare fra CH SCAN o All<br>FREQ SCAN, poi premete il<br>pulsante VoI▶ per fare la<br>selezione. Se volete interrompere<br>o cancellare il processo di<br>scansione, premete il pulsante<br>MENU ma questo memorizza<br>solo il canale scandito. |
|                                                 |                                                      | Questi due tipi di funzioni di<br>canale preimpostato<br>memorizzano tutti i canali attivi<br>della vostra zona.                                                                                                    |
|                                                 |                                                      | Usate prima la funzione CH<br>SCAN. Se ci sono dei canali<br>mancanti dopo che eseguite CH<br>SCAN, usate la funzione ALL<br>FREQ SCAN e ripetete il<br>procedimento di ricerca.                                                                                                    |
|                                                 |                                                      | NOTA: <b>ALL FREQ SCAN</b> è un<br>processo che impiega molto<br>tempo. Se la tavola delle<br>frequenze predefinite comprende<br>già tutti i canali TV attivi nella<br>vostra zona, evitate di usare ALL<br>FREQ SCAN.                                                                  |

Italiano

| Menu<br>principale                   | Display sullo<br>schermo                                                                                 | Uso                                                                                                    |
|--------------------------------------|----------------------------------------------------------------------------------------------------|----------------------------------------------------------------------------------------------------|
| MORE<br>(ALTRO)                      | MORE<br>CF1. DEFAULT<br>2. FAVORITE CH<br>3. SET AREA<br>4. OSD POSITION<br>5. RESOLUTION<br>6. LANGUAGE | Premete il pulsante <b>Vol</b> ▶ per<br>chiamare fuori l'elenco del menu<br>MORE                                                                                                    |
| DEFAULT<br>(PREDEFINIT<br>O)         | DEFAULT<br>⊘=1. NO ►<br>2. YES ►                                                                         | Usate i pulsanti CH▲ o CH▼<br>per selezionare YES per<br>cancellare tutti i canali<br>preimpostati e ripristinare<br>l'impostazione di figura<br>predefinita originale della<br>fabbrica o NO per uscire e poi<br>premete Vol►.                                                                                                    |
| FAVORITE CH<br>(CANALI<br>PREFERITI) | FAVORITE CH<br>2. CATV CH (37)<br>3. ADD<br>4. DEL                                                       | Questa funzione vi permette di<br>aggiungere, rimuovere e<br>riprogrammare o riassegnare i<br>canali TV canali con i numeri di<br>canale che sono più facili da<br>ricordare.<br>Nell' <b>USER CH</b> selezionato,<br>scrivete il nuovo numero di canale<br>che volete assegnare o il numero<br>di canale che volete<br>rimuovere/aggiungere alla lista<br>dei canali. Poi in <b>CATV CH</b> o <b>TV</b><br><b>CH</b> , scrivete il numero di canale<br>che volete rimappare o il numero<br>di canale che volete<br>rimuovere/aggiungere.<br>Usate i pulsanti CH▲ o CH▼<br>per selezionare ADD per<br>includere o DEL per rimuovere il<br>numero di canale nella lista dei<br>canali e poi premete <b>VoI</b> ►.<br>Nota: Per cercare fra i canali<br>mentre impostate il numero<br><b>USER CH</b> e CATV,<br>premete i pulsanti CH▲ o<br>CH▼. |

#### Manuale d'Uso

| Menu<br>principale                    | Display sullo<br>schermo                                                                                                    | Uso                                                                                                    |
|---------------------------------------|----------------------------------------------------------------------------------------------------|----------------------------------------------------------------------------------------------------|
| SET AREA<br>(ZONA<br>IMPOSTATA)       | Image: Set Area         Image: Set Area         Image: Set Are | Premete il pulsante MENU,<br>selezionate MORE, selezionate<br>SET AREA nelle voci dell'elenco<br>ALTRO , usate i pulsanti CH▲ o<br>CH▼ per scegliere il segnale<br>adatto del paese e poi premete<br>VoI► per fare la selezione.<br>Se il nome del vostro paese non è<br>nell'elenco, scegliete qualsiasi<br>altro paese che usa lo stesso<br>sistema di TV del vostro. |
| OSD<br>POSITION<br>(POSIZIONE<br>OSD) | OSD POSITION                                                                                                    | Usate i pulsanti CH▲, CH▼,<br>Vol◀, e Vol► per spostare il<br>quadro su dove volete impostare<br>la posizione del MENU, poi<br>premete MENU.                                                                                                    |
| RESOLUTION<br>(RISOLUZION<br>E)       | RESOLUTION         G=1.640 × 480         2.800 × 600         3.1024 × 768         4.1260 × 1024                                                                                                    | Usate i pulsanti CH▲ o CH▼ per<br>scegliere fra le risoluzioni del<br>display 640 x 480, 800 x 600,<br>1024 x 768 o 1280 x 1024 e poi<br>premete VoI►.                                                                                                    |
| LANGUAGE<br>(LINGUA)                  | ☆ LANGUAGE<br>② 1. ENGLISH ▶<br>2. 中交 ▶<br>3. TTALIANO ▶<br>4. TÖRKIÇE ▶<br>5. DEUTSCH ▶<br>↓                                                                                                    | Usate i pulsanti CH▲ o CH▼ per<br>selezionare fra diverse lingue e<br>poi premete VoI►.                                                                                                    |

Italiano

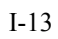

## Come personalizzare l'impostazione della figura

Se volete regolare la qualità della figura della TV o del video, premete il pulsante **PICTURE** sul telecomando. Poi usate i pulsanti **CH**▲ o **CH**▼ per selezionare le voci del menu **PICTURE** e usate i pulsanti **Vol**◄ o **Vol**► per fare la regolazione.

Per ripristinare l'impostazione predefinita della figura, selezionate **RESET** e poi premete **VoI**►.

|  | 6. RESET | 5. SHARPNESS | 4. TINT ◀►                                 | 3. COLOR <b>A</b>                           |                                                         | 2 CONTRAST ◀►                                           | C∰ 1. BRIGHTNESS ◀▶                                                      |                                                                                               | PICTURE                                                                                                    |                                                                                                    | 1. 2. 3. 4. 5. 6. | PICTURE<br>BRIGHTNESS<br>CONTRAST<br>COLOR<br>TINT<br>SHARPNESS<br>RESET | <b>* * * * *</b> |
|--|----------|--------------|--------------------------------------------|---------------------------------------------|---------------------------------------------------------|---------------------------------------------------------|--------------------------------------------------------------------------|-----------------------------------------------------------------------------------------------|----------------------------------------------------------------------------------------------------|----------------------------------------------------------------------------------------------------|-------------------|--------------------------------------------------------------------------|------------------|
|  |          | 6. RESET     | 5. SHARPNESS <b>4</b><br>6. RESET <b>b</b> | 4. TINT ◀►<br>5. SHARPNESS ◀►<br>6. RESET ► | 3. COLOR ↔<br>4. TINT ↔<br>5. SHARPNESS ↔<br>6. RESET ► | 3. COLOR 4<br>4. TINT 4<br>5. SHARPNESS 4<br>6. RESET > | 2. CONTRAST ↔<br>3. COLOR ↔<br>4. TINT ↔<br>5. SHARPNESS ↔<br>6. RESET → | C 1. BRIGHTNESS ◆<br>2. CONTRAST ◆<br>3. COLOR ◆<br>4. TINT ◆<br>5. SHARPNESS ◆<br>6. RESET ▶ | <ul> <li>P.1. BRIGHTNESS ◆</li> <li>2. CONTRAST ◆</li> <li>3. COLOR ◆</li> <li>4. TINT ◆</li> <li>5. SHARPNESS ◆</li> <li>6. RESET ◆</li> </ul> | PICTURE<br>2. CONTRAST<br>3. COLOR<br>4. TINT<br>5. SHARPNESS<br>6. RESET<br>CONTRAST<br>4. TINT<br>5. SHARPNESS<br>6. RESET |                   |                                                                          |                  |

#### Impostazione video supportata in modalità PIP

Nella seguente tabella di riferimento sono indicate le impostazioni relative alla risoluzione e alla frequenza di aggiornamento supportate da TX TV Box De Lux nella modalità PIP:

| Resoluzione | Frequenza di aggiornamento (Hz) |
|-------------|---------------------------------|
| 640 x 480   | 60, 72, 75, 85                  |
| 800 x 600   | 60, 72, 75, 85                  |
| 1024 x 768  | 60, 70, 75, 85                  |
| 1280 x 1024 | 60                              |